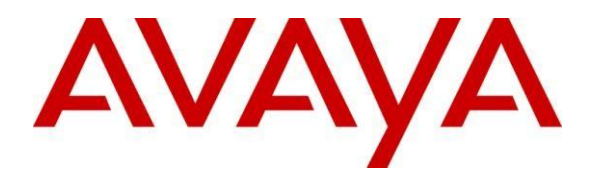

# Application Notes for Configuring ASBCE for SIP Trunk Solution using SIP Trunk and Mitel 3300 with Avaya Session Border Controller for Enterprises – Issue 1.0

# Abstract

These Application Notes describe a sample configuration using Session Initiation Protocol (SIP) trunking between SIP Trunk and Mitel 3300. In the sample configuration, the Mitel solution consists of a sole controller, embedded voicemail, and Mitel endpoints.

A Service Provider SIP Trunk is used as reference Test SIP Trunk for this Validation. The SIP offer referenced within these Application Notes enables a business to send and receive calls via standards-based SIP trunks, without the need for additional TDM enterprise gateways or TDM cards and the associated maintenance costs.

Information in these Application Notes has been obtained through Tekvizion labs interoperability testing and additional technical discussions. Testing was conducted in the Tekvizion Test Lab, utilizing a service provider SIP Trunk test service.

# **Table of Contents**

| Table of Contents                                           | 2           |
|-------------------------------------------------------------|-------------|
| 1. Introduction                                             | 4           |
| 2. General Test Approach and Test Results                   | 4           |
| 2.1. Interoperability Compliance Testing                    | 4           |
| 2.2. Test Observations                                      | 5           |
| 2.3. Test Results                                           | 6           |
| 2.4. Support                                                | 6           |
| 2.4.1. Avaya                                                | 6           |
| 2.4.2. Mitel 3300                                           | 6           |
| 3. Reference Configuration                                  | 6           |
| 4. Equipment and Software Validated                         | 8           |
| 5. Mitel 3300                                               | 8           |
| 5.1. Physical Network                                       | . 11        |
| 5.2. Licensing                                              | . 11        |
| 5.3. System Settings                                        | . 12        |
| 5.3.1. Network Zone                                         | . 13        |
| 5.3.2. Class of Service Options                             | . 15        |
| 5.3.3. Network Element                                      | . 15        |
| 5.3.4. Trunk Attributes                                     | . 17        |
| 5.3.5. SIP Peer Profile                                     | . 19        |
| 5.3.1. Call Routing                                         | . 24        |
| 5.3.2. Voicemail                                            | . 26        |
| 6. Configure Avaya Session Border Controller for Enterprise | . 27        |
| 6.1. Network Management                                     | . 29        |
| 6.2. Routing Profile                                        | . 30        |
| 6.3. Server Interworking Profile                            | . 34        |
| 6.3.1. Server Interworking Profile – Mitel 3300             | . 34        |
| 6.3.2. Server Interworking Profile – SIP Trunk Service      | . 35        |
| 6.4. Server Configuration                                   | . 39        |
| 6.4.1. Server Configuration – Mitel 3300                    | . 39        |
| 6.4.2. Server Configuration – SIP Trunk Service             | . 41        |
| 6.5. Media Kule                                             | . 44        |
| 0.0. Signaling Kule                                         | . 45        |
| 6.7. Application Rule                                       | . 43        |
| 6.8. Enupoint Policy Groups                                 | . 43        |
| 6.10 Signaling Interface                                    | . 43        |
| 6.11 Topology Hiding                                        | .4/<br>/Q   |
| 6.11.1 Topology Hiding _ Mitel 3300                         | . 40<br>19  |
| 6.11.2 Topology Hiding - SIP Trunk Service                  | . 40<br>/ 2 |
|                                                             | . 40        |

| 6.12. End Point Flows - Server Flow | 49 |
|-------------------------------------|----|
| 7. Service Provider Configuration   |    |
| 8. Troubleshooting                  | 53 |
| 8.1. Avaya SBCE                     | 53 |
| 8.1.1. Incidents                    | 53 |
| 8.1.2. Tracing                      | 53 |
| 8.2. Mitel 3300                     |    |
| 8.2.1. Troubleshooting              |    |
| 9. Conclusion                       |    |
| 10. Additional References           | 57 |

# 1. Introduction

These Application Notes describe a sample configuration using Session Initiation Protocol (SIP) trunking between SIP Trunking Service and Mitel 3300 solution. In the sample configuration, the Mitel 3300 solution consists of a controller, embedded voicemail, and Mitel endpoints.

In the sample configuration, An Avaya Session Border Controller for Enterprise (SBCE) is used as session border controller device between the Mitel 3300 and SIP Trunk Service. Any SIP trunk can be deployed in the same mode as required for the field deployment. The Avaya SBCE performs SIP header manipulation and provides topology hiding with other multiple SBC functionalities.

Customers using Mitel and the SIP Trunk service with Avaya Session Border controller are able to send and receive PSTN via the SIP protocol. The converged network solution is an alternative to traditional PSTN trunks such as ISDN-PRI.

# 2. General Test Approach and Test Results

The Mitel 3300 location was connected to the SIP test service, as depicted in **Figure 1**. The Avaya SBCE and Mitel 3300 were configured to use the test SIP trunk. This allowed Mitel 3300 to receive and send calls from the PSTN via the SIP protocol.

# 2.1. Interoperability Compliance Testing

To summarize, the testing included the following successful SIP trunk interoperability compliance testing:

- SIP OPTIONS monitoring of the health of the SIP trunk was not verified.
- Incoming calls from the PSTN were routed to the numbers assigned by SIP Trunk service provider to the Mitel 3300 location. These incoming calls arrived via the SIP Line and were answered by Mitel telephones and Mitel embedded voicemail.
- Proper disconnect when either party hangs up an active call.
- Proper disconnect when the PSTN caller abandons (i.e., hangs up) a call before the Mitel 3300 party has answered.
- Proper SIP 486 response and busy tone heard by the caller when a PSTN user calls a number directed to a busy Mitel 3300 user.
- Proper termination of an inbound call left in a ringing state for a relatively long duration.
- The display of caller ID on display-equipped Mitel 3300 telephones was verified. The Mitel 3300 capability to use the caller ID received from the SIP Trunk service provider to look up and display a name from a configurable directory was also exercised successfully.
- Privacy requests for inbound calls from the PSTN were verified. That is, when privacy is requested by a PSTN caller (e.g., dialing \*67), the inbound call can be successfully completed to a Mitel 3300 telephone user while presenting a "WITHHELD" or anonymous display to a Mitel 3300 user (i.e., rather than the caller's telephone number).
- Inbound long holding time call stability.

- Mitel 3300 complies with RFC 3261 SIP Methods.
- Mitel 3300 can use UDP for SIP transport with SIP Trunk service provider.
- Mitel 3300 accepts the full SIP headers sent by SIP Trunk service provider.
- Mitel 3300 sends SIP 180 RINGING (no SDP in 180) for inbound calls and ring back tone is heard by the caller.
- Mitel 3300 does not return a SIP 302 to SIP Trunk service provider.
- Telephony features such as hold and resume, transfer of calls to other Mitel 3300 users, and conference calls.
- Incoming voice calls using the G.729(a) and G.711 ULAW codecs, and proper protocol procedures related to media.
- DTMF transmission using RFC 2833. Successful Mitel 3300 embedded voice mail menu navigation for incoming calls.
- Outgoing calls from the Mitel 3300 location to the PSTN were routed via a SIP Line to the SIP Trunk test service. The display of caller ID on display-equipped PSTN telephones was verified. In the context of inbound calls using SIP trunk test service, inbound calls arriving via the SIP Line could be forwarded to the SIP Trunk test Service.
- Call forwarding of calls to PSTN destinations via the SIP Trunk service documented in reference, presenting true calling party information to the PSTN phone.
- Mitel 3300 have analog phone ports. This allowed the testing of Fax calls. Fax testing requires a separate piece of hardware. IADs or Media Gateways can be used

# 2.2. Test Observations

The following observations may be noteworthy:

- 1. Although the SIP trunking test service supports transfer using the SIP REFER method. Mitel 3300 does not support sending REFER, Mitel 3300 did not send REFER to SIP Trunk service provider in the verified configuration.
- 2. During compliance testing, one Avaya SBCE was used to support SIP trunk test service for inbound and outbound calls. One SIP Trunk was created on Mitel 3300 to connect the Avaya SBCE.
- 3. The SIP The SIP protocol allows sessions to be refreshed for calls that remain active for some time. In the tested configuration, neither SIP Trunk service provider nor Mitel 3300 send SIP re-INVITE or UPDATE messages to refresh a session. This is transparent to the users of the call and media path remains established.
- 4. Proper DiffServ markings for Avaya SBCE SIP signaling and RTP media were not tested. The QOS markings are not propagated by our Internet Service Provider.
- 5. IP address and port were used instead of FQDNs. DNS SRV resolution was not tested.
- 6. To get ringback on blind transfers to PSTN scenarios, the "Suppress Use of SDP Inactive Media Streams" needs to be set to "Yes" on the Mitel 3300.

## 2.3. Test Results

Interoperability testing of the sample configuration was completed with successful results.

The SIP Trunk Service passed compliance testing.

# 2.4. Support

#### 2.4.1. Avaya

For technical support on the Avaya products described in these application notes visit <u>http://support.avaya.com</u>.

## 2.4.2. Mitel 3300

For technical support on the Mitel products described in these application notes visit <a href="http://www.mitel.com/services-support/">http://www.mitel.com/services-support/</a>

# 3. Reference Configuration

**Figure 1** illustrates an example Mitel 3300 solution connected to the SIP Trunk test service through ASBCE. The Mitel 3300 and ASBCE equipment is located on a private IP subnet. An enterprise edge router provides access to the SIP Trunk service network via a SIP Trunk Providers VPN. This VPN is optional based on the deployment requirement and is provisioned for the SIP Trunk test service as Service provider requirement.

In the sample configuration, the Avaya SBCE receives traffic from the service provider SIP trunk test service on port 5060 and sends traffic to port 5072, using UDP for network transport, as required by the service provider SIP Trunk test service. The Avaya SBCE in turn sends and receives traffic to and from Mitel 3300 using UDP/TCP port 5060. Service provider gave two numbers associated with the SIP Trunk test service. These numbers were mapped Mitel 3300 directory numbers.

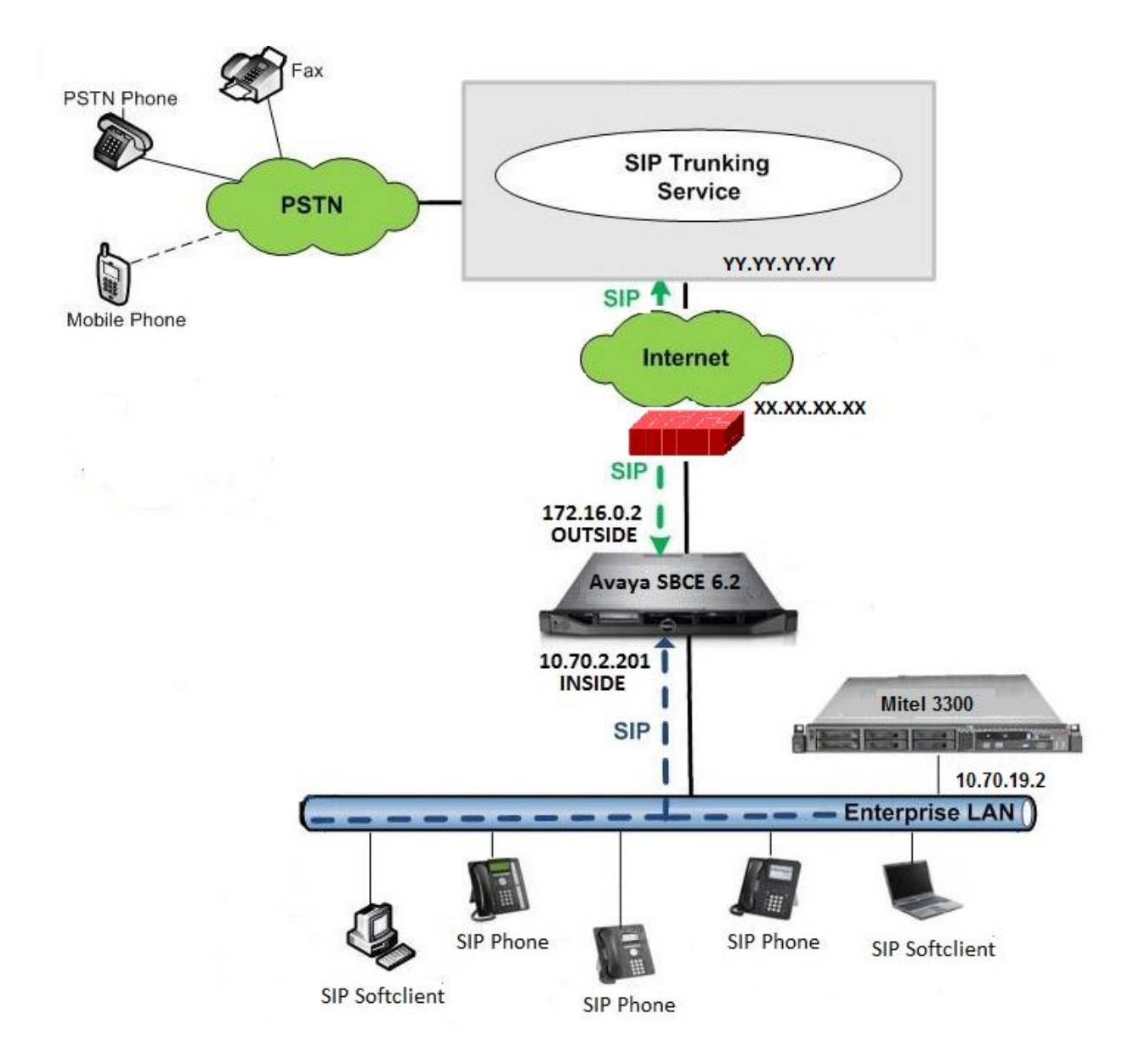

Figure 1: Mitel 3300 with SIP Trunk Service.

Note: Firewall between Service Provider and the Enterprise edge (in this case Test Lab environment) is optional component and can be setup based on the network planning requirements of the customer.

# 4. Equipment and Software Validated

Table 1 shows the equipment and software used in the sample configuration.

| Equipment                                      | Software          |
|------------------------------------------------|-------------------|
| Avaya Session Border Controller for Enterprise | Release 6.2 (Q54) |
| Mitel 3300                                     | Release 6.0       |
| Mitel 5360 IP Phone                            | 05.02.00.15       |
| Mitel 5224 IP Phone                            | 02.05.00.05       |

# Table 1: Equipment and Software Tested

# 5. Mitel 3300

Mitel 3300 is configured via http://<IP address or FQDN>. For more information Mitel 3300, consult reference [2]. From the Mitel Communications Director web page, enter the **Login ID** and **password** ant the Click the **Log in** button.

|                        | MITEL COMMUNICATIONS DIRECTOR                                                                                                    |
|------------------------|----------------------------------------------------------------------------------------------------|
| Login ID:<br>Password: | Remember Login ID                                                                                                    |
| Important              | Log In<br>Are you using a pop-up blocker?<br><u>Click here for important information</u><br>If you are receiving security certificate<br>warnings in Internet Explorer,<br>install the Mitel Root Certificate. |
|                        | goahead<br>WEBSERVER                                                                                                    |

The launch tool is displayed. Click in the **System Administration Tool** button.

| MITEL COMMUNICATIONS DIRECTOR                                           |
|-------------------------------------------------------------------------|
| Click to launch a tool:                                                 |
| Desktop Tool<br>Group Administration Tool<br>System Administration Tool |
| Close                                                                   |

The system administration tool appears.

|                                                                                                    |              | Message Board   About   Help   Logout |
|----------------------------------------------------------------------------------------------------|--------------|---------------------------------------|
| View by Category 💽 💞 SDS Share                                                                                                    | DN to search | Show form on Not Accessible Go        |
| <ul> <li>Licenses</li> <li>LAN/WAN Configuration</li> <li>Voice Network</li> <li>System Properties</li> <li>Hardware</li> <li>Trunks</li> <li>Users and Devices</li> <li>Voice Mail</li> <li>Call Routing</li> <li>Music On Hold</li> <li>Emergency Services Management</li> <li>Property Management</li> <li>Maintenance and Diagnostics</li> </ul> |              | <u>×</u>                              |
| <u>_</u>                                                                                                    |              | <u>×</u>                              |

# 5.1. Physical Network

The Mitel 3300 network configuration is typically done during installation. Consult reference [1] for more information on the topics in this section.

# 5.2. Licensing

The configuration and features described in these Application Notes require the Mitel 3300 system to be licensed appropriately. If a desired feature is not enabled or there is insufficient capacity, contact an authorized Mitel sales representative. License information can be found on reference[2].

To verify that there are sufficient licenses, in the left navigation pane select Licenses -> License and Option Selection.

|                                |              |                         |                    |          |           |             | Mes       | sage Board            | About   He     | elp   Logout |
|--------------------------------|--------------|-------------------------|--------------------|----------|-----------|-------------|-----------|-----------------------|----------------|--------------|
| View by Category 💌 💞 SDS Share | License an   | d Option Selection      |                    | DN to    | search    |             | Show fo   | orm on Not Acce       | essible        | Go 🗸         |
| Licenses                       | Chang        | e                       |                    |          |           |             | Print Im  | port Exp              | ort Da         | ta Refresh   |
| License and Option Selection   | License      | and Option Selection    | חכ                 |          |           |             |           |                       |                |              |
| System Capacity                |              |                         |                    |          |           |             |           |                       |                |              |
| Dimension Selection            | Online Licer | cing with the Applicat  | tion Management Co | ntor     |           |             |           |                       |                | -            |
| Application Group Licensing 🦨  | Online Licer | ising with the Applicat | ion management ce  | inter    |           |             |           |                       |                |              |
| LAN/WAN Configuration          |              | Application Record I    | D 12948659         |          |           |             |           |                       |                |              |
| Voice Network                  |              |                         |                    |          |           |             |           |                       |                |              |
| System Properties              | System Typ   | e License Sharing       | Hardware Identifie | r        |           |             |           |                       |                |              |
| Hardware                       | ojotom (jp   | cloonee onaning         | naramaro idonano   | 1        |           |             |           |                       |                |              |
| 🕐 Trunks                       | Enterprise   | No                      | 0000002b7ca6       |          |           |             |           |                       |                | ,            |
| Users and Devices              |              |                         |                    |          |           |             |           | Local Limits          |                |              |
| Voice Mail                     |              |                         |                    |          |           | A No. b. I. |           |                       | 0 h            |              |
| Call Routing                   | Licensed Op  | otions                  |                    | Locally  | Locally   | Available   |           | Licenses              | Can be<br>Over |              |
| Music On Hold                  |              |                         |                    | Consumed | Allocated | Allocation  | Purchased | Allowed               | Allocated      |              |
| Emergency Services Management  |              |                         |                    |          |           |             |           |                       |                |              |
| Droporty Management            | Users        | 10.11                   |                    | -        | 200       |             | 200       | ( Incomplete Market M | No.            |              |
| Property management            |              | External Hot Desk U     | sers               | 5        | 300       | 0           | 300       | Unrestricted          | Yes            |              |
| Maintenance and Diagnostics    |              | ACD Active Agents       | 0010               | ŏ        | ŏ         | ŏ           | Ő         | Unrestricted          | No             |              |
|                                |              | HTML Applications       |                    | 0        | 0         | 20 👾        | 0         | Unrestricted          | Yes            |              |
|                                |              | Analog Lines            |                    | 0        | 0         | 20 🚎        | 0         | Unrestricted          | Yes            |              |
|                                |              | IP Console Active O     | perators           | 0        | 0         | 0           | 0         | 0<br>Unrestricted     | N0<br>Voo      |              |
|                                |              | Multi device Suites     |                    | 0        | 0         | 20 📖        | 0         | Offestincled          | No             |              |
|                                |              | multi-device suites     |                    |          |           |             | 0         | Ŭ                     | 140            |              |
|                                | Messagii     | ng                      |                    |          |           |             |           |                       |                |              |
|                                |              | Embedded Voice Ma       | ail                | 10       | 10        | 0           | 10        | Unrestricted          | Yes            |              |
|                                |              | Embedded Voice Ma       | ail PMS            | 0        | No        | 1 🚎         | 0         | Unrestricted          | Yes            |              |
|                                | Trunking     | /Networking             |                    |          |           |             |           |                       |                |              |
|                                | -            | Digital Links           |                    | 1        | 3         | 0           | 3         | Unrestricted          | Yes            |              |
|                                |              | Compression             |                    |          | 8         | 0           | 8         | Unrestricted          | Yes            |              |
|                                |              | FAX Over IP (T.38)      |                    |          | 32        | 0           | 32        | Unrestricted          | Yes            |              |
|                                |              | SIP Trunks              |                    | 206      | 700       | 0           | 700       | Unrestricted          | Yes            |              |
|                                | Others       |                         |                    |          |           |             |           |                       |                |              |
|                                |              | MCD IDS Connection      | 1                  | 0        | No        | 1 🚎         | 0         | Unrestricted          | Yes            |              |
|                                |              | MLPP                    |                    | 0        | No        | 0           | 0         | Unrestricted          | No             |              |
|                                | Configuratio | on Options              |                    |          |           |             |           |                       |                |              |
|                                |              | Country                 |                    | I        | North     |             |           |                       |                |              |
|                                |              | Extended Agent Skill    | Group              | /        | America   |             |           |                       |                |              |
|                                |              | Maximum Flemente        | ner Cluster        |          | 30        |             |           |                       |                |              |
|                                |              | Maximum Configura       | ble IP Users and   |          |           |             |           |                       |                |              |
|                                |              | Devices                 |                    |          | /00       |             |           |                       |                |              |
|                                |              | Extended Hunt Group     | p                  |          | No        |             |           |                       |                | -            |

# 5.3. System Settings

This section illustrates the configuration of system settings. The settings presented here simply illustrate the sample configuration and are not intended to be prescriptive. Make sure that installation instructions in reference [1] were followed and the servers are ready to be configured. Default values were used as possible to provision information.

There are several elements required to be created to communicate with Avaya Session Border Controller for Enterprise.

## 5.3.1. Network Zone

To configure a network zone from the **Voice Network** Menu Select **Network Zones**. Then select one of the available zones and click the **Change** button.

|                                |               |                      |             |       |        | Message       | Board     | About   | Help               | Logou   |
|--------------------------------|---------------|----------------------|-------------|-------|--------|---------------|-----------|---------|--------------------|---------|
| View by Category 💽 🛹 SDS Share | Netw<br>Zone: | ork [DN to sear<br>s | ch 📘        |       |        | Show form on  | Not Acces | ssible  | GC                 | •       |
| Licenses                       | С             | hange Cha            | nge Pag     | e (   | Clear  | Print Im      | oort      | Export. | . Dat              | a Refre |
| LAN/WAN Configuration          |               | Page 1 of 50         |             | G     | Go to: |               | ▼ val     | ue:     |                    | Go      |
| Voice Network                  |               | -                    |             |       | ,      |               |           | 1       |                    |         |
| Network Elements 🥪             | 🗧 ኛ Ne        | twork Zones          |             |       |        |               |           |         |                    |         |
| Cluster Elements 🧬             |               |                      | Intra-      |       |        |               |           |         |                    | -       |
| Admin Groups 🧬                 | Zone          | Intra-zone           | zone<br>Fax |       | SMDR   |               | LBN       | Zone    | Default<br>Billing | Def     |
| Fax Service Profiles 🧬         | ID            | Compression          | Profile     | Label | Tag    | Time Zone     | Prefix    | CESID   | Number             | CPI     |
| Fax Advanced Settings          | 1             | No                   | 1           | Avaya | a      | America/Chica | go        |         |                    |         |
| Network Zones 🦨                | a f           |                      |             |       |        | · · ·-··      |           |         |                    |         |
| Notwork Zono Topology 📥 🔳      | ]             |                      |             | _     |        |               |           |         |                    |         |

The **Network Zones** window appears. Enter a label name in the **Label field.** Select the appropriate **Time Zone**. Click the **Save** button.

Interview And the second second secon

| Zone ID                | 1               |
|------------------------|-----------------|
| Intra-zone Compression | ● No ○ Yes      |
| Intra-zone Fax Profile | 1               |
| Label                  | Avaya           |
| SMDR Tag               |                 |
| Time Zone              | America/Chicago |
| LBN Prefix             |                 |
| Zone CESID             |                 |
| Default Billing Number |                 |
| Default CPN            |                 |
|                        |                 |
|                        |                 |
|                        |                 |
|                        |                 |
|                        |                 |

Save

Cancel

Tekvizion labs Application Notes 14 of 58 Avaya Inc. All Rights Reserved.

## 5.3.2. Class of Service Options

- 1. Navigate to System Properties-> System Feature Settings-> Class of Service Options.
- 2. In right frame of the window, select a Class of Service Number and click on **Change**.

|                                |                                 | Message B    | oard   About   Help   Logout |
|--------------------------------|---------------------------------|--------------|------------------------------|
| View by Category 💽 🗳 SDS Share | Class of DN to search           | Show form on | Not Accessible Go 🗸          |
| ► Licenses                     | Change Copy                     | Print Import | Export Data Refresh          |
| LAN/WAN Configuration          | < Page 1 of 11 >                | Go to:       | value: Go                    |
| Voice Network                  |                                 | •            |                              |
| System Properties              | Class of Service Options        |              |                              |
| System Settings                | 8                               | AvayaSBC     |                              |
| System Feature Settings        | 9                               |              | •                            |
| System Options                 | General Advanced                |              |                              |
| Shared System Options 🛹        |                                 |              | <b>•</b>                     |
| Class of Service Options 🥏     | Class Of Service Number         |              | 8                            |
| SIP Device Capabilities 🛹      | Comment                         |              | AvayaSBC                     |
| Class of Restriction Groups 🧬  | ACD                             |              |                              |
|                                | ACD Agent Behavior on No Answer |              | Lodont                       |

Enter a **Comment**. In our example AvayaSBC was entered. You can leave the rest of the fields with the defaults values.

#### 5.3.3. Network Element

- 1. Navigate to **Voice Network > Network Elements.**
- 2. In the Right Frame of the window Click Add.

|                                |                                                    | Message Board   About   Help   Log |
|--------------------------------|----------------------------------------------------|------------------------------------|
| View by Category 💽 🖑 SDS Share | Netv DN to search                                  | Show form on Not Accessible Go 🗸   |
| Licenses                       | Add Change Delete                                  | Start Sharing Sync Print Import    |
| LAN/WAN Configuration          | Artwork Elements                                   |                                    |
| Voice Network                  |                                                    | Element ID                         |
| Network Elements 👉             | (Local) 3300 ICP                                   | 10.35.31.85                        |
| Admin Groups 🛹                 | 1 Other                                            | 192.168.3.109                      |
| Fax Service Profiles 🚁         | AvayaSBC Other                                     | 10.70.2.201                        |
| Fax Advanced Settings          |                                                    |                                    |
| Network Zones 🧬                | Name                                               | August 0.0.0                       |
| Network Zone Topology 🧬        | Туре                                               | Other                              |
| Bandwidth Management 🛹         | FQDN or IP Address                                 | 10.70.2.201                        |
| Codec Settings 🧬               | Local                                              | NO<br>False                        |
| System Properties              | Version                                            |                                    |
| • Hardware                     | Zone                                               | 1                                  |
| 🕥 Trunks                       |                                                    |                                    |
| Users and Devices              | SIP Peer Specific                                  |                                    |
| Voice Mail                     | SIP Peer Transport                                 | UDP                                |
| Call Routing                   | SIP Peer Port<br>External SIP Proxy FQDN or IP Add | 5060<br>dress                      |
| Music On Hold                  | External SIP Proxy Transport                       | default                            |
| Emergency Services Management  | External SIP Proxy Port                            | 0                                  |
| Property Management            | SIP Registrar Transport                            | default                            |
|                                |                                                    |                                    |

- 1. A new pop-up window opens as shown in the figure below.
- 2. Set Name: AvayaSBC is given for this example.
- 3. Set **Type**: Other is selected from the drop down menu.
- 4. Set FQDN or IP Address: Enter the internal IP address of the SBC.
- 5. Set **Zone**: 1 is given for this example.
- 6. Set **Peer Transport**: UDP is selected from drop down menu.
- 7. Set SIP Peer Port: 5060.
- 8. Set **SIP Peer Status**: Always Active is selected from drop down menu.
- 9. Click Save.

Intwork Elements

| Name                                  | AvayaSBC      |
|---------------------------------------|---------------|
| Туре                                  | Other 🗸       |
| FQDN or IP Address                    | 10.70.2.201   |
| Local                                 | False         |
| Version                               |               |
| Zone                                  | 1             |
| ARID                                  |               |
| SIP Peer                              |               |
| SIP Peer Specific                     |               |
| SIP Peer Transport                    | UDP 💌         |
| SIP Peer Port                         | 5060          |
| External SIP Proxy FQDN or IP Address |               |
| External SIP Proxy Transport          | default 💌     |
| External SIP Proxy Port               | 0             |
| SIP Registrar FQDN or IP Address      |               |
| SIP Registrar Transport               | default 💌     |
| SIP Registrar Port                    | 0             |
| SIP Peer Status                       | Always Active |
|                                       |               |
|                                       | Save Cancel   |

## 5.3.4. Trunk Attributes

- 1. Navigate To **Trunks > Trunk Attributes**.
- 2. Right click on the Trunk Service number and click **Change**.

| rur DN to se                     | earch                                                                                                    |                                                                                                    |                                                                                                    |                                                                                                    |                                                                                                    |                                                                                                    |                                                                                                    |
|----------------------------------|----------------------------------------------------------------------------------------------------|----------------------------------------------------------------------------------------------------|----------------------------------------------------------------------------------------------------|----------------------------------------------------------------------------------------------------|----------------------------------------------------------------------------------------------------|----------------------------------------------------------------------------------------------------|----------------------------------------------------------------------------------------------------|
|                                  |                                                                                                    |                                                                                                    | Show                                                                                                    | form on                                                                                                    | Not Accessib                                                                                                    | le 🔽 G                                                                                                    | 0                                                                                                    |
| Change                           | Change Pa                                                                                                    | age Chang                                                                                                    | je All                                                                                                    | Clear                                                                                                    | Print                                                                                                    | Import                                                                                                    | Expo                                                                                                    |
| Page 1                           | of 15                                                                                                    | Go to:                                                                                                    |                                                                                                    |                                                                                                    | value:                                                                                                    |                                                                                                    | Go                                                                                                    |
|                                  |                                                                                                    | ,,                                                                                                    |                                                                                                    |                                                                                                    |                                                                                                    | 1                                                                                                    |                                                                                                    |
| Trunk Attri                      | butes                                                                                                    |                                                                                                    |                                                                                                    |                                                                                                    |                                                                                                    |                                                                                                    |                                                                                                    |
| 2 <u>No</u>                      | Off                                                                                                    | 8                                                                                                    | 1                                                                                                    | 300                                                                                                    | 1                                                                                                    | AvayaSBC                                                                                                    |                                                                                                    |
| 3 No                             | Off                                                                                                    | 1                                                                                                    | 1                                                                                                    | 300                                                                                                    | 1                                                                                                    |                                                                                                    |                                                                                                    |
| 4 No                             | Off                                                                                                    | 1                                                                                                    | 1                                                                                                    | 300                                                                                                    | 1                                                                                                    |                                                                                                    |                                                                                                    |
| 5 No                             | Off                                                                                                    | 1                                                                                                    | 1                                                                                                    | 300                                                                                                    | 1                                                                                                    |                                                                                                    |                                                                                                    |
|                                  | 01                                                                                                    | 1                                                                                                    | 4                                                                                                    | 200                                                                                                    | 1                                                                                                    |                                                                                                    |                                                                                                    |
| D NO                             | OII                                                                                                    | 1                                                                                                    | I                                                                                                    | 300                                                                                                    | I                                                                                                    |                                                                                                    |                                                                                                    |
| 7 No                             | Off                                                                                                    | 1                                                                                                    | 1                                                                                                    | 300                                                                                                    | 1                                                                                                    |                                                                                                    |                                                                                                    |
| B No                             | Off                                                                                                    | 1                                                                                                    | 1                                                                                                    | 300                                                                                                    | 1                                                                                                    |                                                                                                    |                                                                                                    |
| 9 No                             | Off                                                                                                    | 1                                                                                                    | 1                                                                                                    | 300                                                                                                    | 1                                                                                                    |                                                                                                    |                                                                                                    |
|                                  |                                                                                                    |                                                                                                    |                                                                                                    |                                                                                                    |                                                                                                    |                                                                                                    | <b>▲</b>                                                                                                    |
| unk Service l                    | Number                                                                                                    |                                                                                                    | 2                                                                                                    |                                                                                                    |                                                                                                    |                                                                                                    |                                                                                                    |
| elease Link T                    | runk<br>Service                                                                                                    |                                                                                                    | No                                                                                                    |                                                                                                    |                                                                                                    |                                                                                                    |                                                                                                    |
| Class of Service                 |                                                                                                    |                                                                                                    | 8                                                                                                    |                                                                                                    |                                                                                                    |                                                                                                    |                                                                                                    |
| ass of Restri                    | ction                                                                                                    |                                                                                                    | 1                                                                                                    |                                                                                                    |                                                                                                    |                                                                                                    |                                                                                                    |
| tercept Numb                     | ber                                                                                                    |                                                                                                    | 300                                                                                                    |                                                                                                    |                                                                                                    |                                                                                                    |                                                                                                    |
| on-dial In Tru                   | nks Answer F                                                                                                    | Point - Day                                                                                                    |                                                                                                    |                                                                                                    |                                                                                                    |                                                                                                    |                                                                                                    |
| on-dial In Tru<br>on-dial In Tru | nks Answer F<br>nks Answer F                                                                                                    | Point - Night 1<br>Point - Night 2                                                                                                    |                                                                                                    |                                                                                                    |                                                                                                    |                                                                                                    | -                                                                                                    |
|                                  | Change<br>Page 1<br>Trunk Attri<br>Page 1<br>Trunk Attri<br>No<br>No<br>No<br>No<br>No<br>No<br>No<br>No<br>No<br>No<br>No<br>No<br>No | Change       Change P         Change       Change P         Page 1 of 15       P         Trunk Attributes       P         Trunk Attributes       P         No       Off         No       Off         Sold       No       Off         No       Off         Sold       No       Off         Sold       No       Off         Sold       No       Off         Sold       No       Off         Sold       Recognition Service       Sold         Sold       Restriction       Sold         Sold       Restriction       Sold         Sold       In Trunks A | Change Change Page Change   Change Change Page Change   Page 1 of 15 Go to:   Trunk Attributes   2 No   Off 8   3 No   3 No   4 No   5 No   7 No   6 No   7 No   7 No   9 No   9 No | Change Change Page Change All   Change Change Page Change All   Page 1 of 15 Go to:   Trunk Attributes   2 No   Off 8   3 No   Off 1   3 No   Off 1   4 No   0ff 1   5 No   0ff 1   1 1   5 No   0ff 1   1 1   3 No   0ff 1   3 No   0ff 1   1 1   2 No   0ff 1   1 1   2 No   0ff 1   1 1   1 1   1 1   2 No   1 1   2 No   1 1   2 No   1 1   2 No   1 1   2 No   1 1   2 No   2 No   2 No   2 No   2 No   2 No   2 No   2 No   2 No   2 No   2 No   2 No   3 No   3 No   4 No   3 No   4 No | Change       Change Page       Change All       Clear         Page 1 of 15       Go to:       Clear         Trunk Attributes       Off       8       1       300         No       Off       1       1       300         Attributes       Off       1       1       300         No       Off       1       1       300         No       Off       1       1       300         No       Off       1       1       300         No       Off       1       1       300         No       Off       1       1       300         No       Off       1       1       300         No       Off       1       1       300         No       Off       1       1       300         No       Off       1       1       300         No       Off       1       1       300         Unk Service Number       2       2       2       2         Sease of Restriction       1       300       300       300         Unk Service       8       300       300       300       300 | Change       Change Page       Change All       Clear       Print         Page 1 of 15       Go to:       value:         Trunk Attributes       Value:       value:         No       Off       8       1       300       1         A       No       Off       1       1       300       1         A       No       Off       1       1       300       1         A       No       Off       1       1       300       1         A       No       Off       1       1       300       1         A       No       Off       1       1       300       1         A       No       Off       1       1       300       1         B       No       Off       1       1       300       1         B       No       Off       1       1       300       1         B       No       Off       1       1       300       1         B       No       Off       1       1       300       1         B       No       Off       1       1       300       1 | Change Change Page Change All Clear Print Import   Page 1 of 15 So to: value:   Trunk Attributes   2 No Off 8 1 300 1   3 No Off 1 1 300 1   4 No Off 1 1 300 1   5 No Off 1 1 300 1   5 No Off 1 1 300 1   5 No Off 1 1 300 1   5 No Off 1 1 300 1   6 No Off 1 1 300 1   7 No Off 1 1 300 1   8 No Off 1 1 300 1   9 No Off 1 1 300 1   9 No Off 1 1 300 1   9 No Off 1 1 300 1   9 No Off 1 1 300 1   9 No Off 1 1 300 1   9 No Off 1 1 300 1   9 No Off 1 1 300 1   9 No Off 1 1 300 1   9 No Off 1 1 300 1   9 No Off 1 <td< th=""></td<> |

- 1. A new pop-up window opens as shown in the figure below.
- 2. Set Release Link Trunk: NO
- 3. Set Call Recognition Service: Off
- 4. Set **Class of Service**: Enter the Class of Service Number you have created before.
- 5. Set Class of Restriction: Set the Class of Restriction, 1 is used here for example
- 6. Set **Baud Rate**: 300
- 7. Set Intercept Number: 1
- 8. Confirm Non-dial In Trunks Answer Point-Day: is blank (no data)
- 9. Confirm Non-dial In Trunks Answer Point-Night1: is blank (no data)
- 10. Confirm Non-dial In Trunks Answer Point-Night2: is blank (no data)
- 11. Set Dial In Trunks Incoming Digit Modification-Absorb: 6
- 12. Confirm Dial In Trunks Incoming Digit Modification-Insert: is blank (no data)
- 13. Confirm Dial In Trunks Answer Point: is blank (no data)
- 14. Set Dial In Trunks Insert Forwarding Information: No
- 15. Set **Trunk Label**: Set a label for the trunk you are currently creating, "AvayaSBC" is used here for example.
- 16. Click Save.

# Irunk Attributes

| Trunk Service Number                                       | 2                |
|------------------------------------------------------------|------------------|
| Release Link Trunk                                         | No               |
| Call Recognition Service                                   | Off              |
| Class of Service                                           | 8                |
| Class of Restriction                                       | 1                |
| Baud Rate                                                  | 300 💌            |
| Intercept Number                                           | 1                |
| Non-dial In Trunks Answer Point - Day                      |                  |
| Non-dial In Trunks Answer Point - Night 1                  |                  |
| Non-dial In Trunks Answer Point - Night 2                  |                  |
| <b>Dial In Trunks Incoming Digit Modification - Absorb</b> |                  |
| Dial In Trunks Incoming Digit Modification - Insert        |                  |
| Dial In Trunks Answer Point                                |                  |
| Dial In Trunks Insert Forwarding Information               | No ○ Yes     Yes |
| Trunk Label                                                | AvayaSBC         |
|                                                            |                  |
|                                                            | Save Cancel      |

#### 5.3.5. SIP Peer Profile

- 1. Navigate to **Trunks > SIP > SIP Peer Profile.**
- 2. Right click on the Trunk Service number and click Add.

|                                    |                     |                 |                 |                            | Message I      | Board   A   | bout   Help     |
|------------------------------------|---------------------|-----------------|-----------------|----------------------------|----------------|-------------|-----------------|
| View by Category 🗹 🗳 SDS Share     | SIP Peer<br>Profile | DN to searc     | h               | Sł                         | now form or    | Not Acces   | ssible          |
| Licenses                           | Add                 | Change          | Delete          | Print                      | Import         | Ехро        | rt Data Re      |
| LAN/WAN Configuration              | SIP Peer            | Profile         |                 |                            |                |             |                 |
| Voice Network                      |                     | SIP Peer        | Outbound        |                            |                |             |                 |
| System Properties                  | Network             | Profile         | Proxy           | CPN                        | Trunk          | Session     | _               |
| Hardware                           | Element             | Label           | Server          | Restriction                | Service        | Timer       | Zone            |
| 👻 Trunks                           | AvayaSBC            | AvayaSBC        |                 | No                         | 1              | 90          | 1               |
| Trunk Attributes 🧬                 |                     |                 |                 |                            |                |             |                 |
| DTS Service Profiles               |                     |                 |                 |                            |                |             |                 |
| Analog                             |                     |                 |                 |                            |                |             |                 |
| Digital                            |                     |                 |                 |                            |                |             |                 |
| • IP/XNET                          |                     |                 |                 |                            |                |             |                 |
| 🕤 SIP                              |                     |                 |                 |                            |                |             |                 |
| DID Ranges for CPN Substitution    | Basic Ca            | all Routing 📗 C | Calling Line ID | SDP Options                | Signaling      | g and Heade | er Manipulation |
| SIP Peer Profile                   | Timers k            | Key Press Event | Outgoing D      | ID Ranges F                | Profile Inform | ation       |                 |
| SIP Peer Profile Assignment by Inc |                     |                 |                 |                            |                |             |                 |
| SIP Peer Profile Called Party Inwa | SIP Peer Pr         | ofile Label     |                 | AvayaSBC                   |                |             |                 |
| LIRI/Number Translation            | Network ER          | ement           |                 | AvayaSDC                   |                |             |                 |
| Users and Devices                  | Local Accou         | nt Information  |                 |                            |                |             |                 |
|                                    | Registration        | n User Name     |                 |                            |                |             |                 |
| Call Routing                       | Address Ty          | pe              |                 | IP Address:<br>10.35.31.85 |                |             |                 |
|                                    |                     |                 |                 |                            |                |             |                 |
| Emergency Services Management      | Administrati        | on Options      |                 |                            |                |             |                 |
| Property Management                | Interconner         | ct Restriction  |                 | 1                          |                |             |                 |
| Maintenance and Diagnostics        | Maximum S           | imultaneous (   | Calls           | 3                          |                |             |                 |
| maintenance and Diagnosues         | Outbound F          | Proxy Server    |                 | 0                          |                |             |                 |
|                                    |                     |                 |                 |                            |                |             |                 |
|                                    | Trunk Servi         | ice             |                 | 1                          |                |             |                 |

|                                                                                                    |                                                                                                    | Message Board   About   Help   Logout                                                                                                    |
|----------------------------------------------------------------------------------------------------|----------------------------------------------------------------------------------------------------|----------------------------------------------------------------------------------------------------|
| View by Category 💽 🞺 SDS Share                                                                                                    | SIP Peer DN to search V                                                                                                    | Show form on Not Accessible Go                                                                                                    |
| <ul> <li>Licenses</li> <li>LAN/WAN Configuration</li> <li>Voice Network</li> <li>System Properties</li> <li>Hardware</li> <li>Trunks <ul> <li>Trunk Attributes</li> <li>DTS Service Profiles</li> <li>Analog</li> <li>Digital</li> <li>IP/XNET</li> <li>SIP</li> <li>DID Ranges for CPN Substitution</li> <li>SIP Peer Profile</li> <li>SIP Peer Profile Called Party Inwa<br/>SIP Peer Profile Called Party Inwa<br/>SIP Peer Profile Called Party Inwa<br/>URI/Number Translation</li> </ul> </li> <li>Users and Devices</li> <li>Voice Mail</li> <li>Call Routing</li> <li>Music On Hold</li> <li>Emergency Services Management</li> <li>Property Management</li> <li>Maintenance and Diagnostics</li> </ul> | Add       Change       Delete         SIP Peer Profile       Basic       Call Routing       Calling Line ID         Timers       Key Press Event       Outgoing DID         SIP Peer Profile Label       Network Element         Local Account Information       Registration User Name         Address Type       Administration Options         Interconnect Restriction         Maximum Simultaneous Calls         Outbound Proxy Server         SMDR Tag         Trunk Service         Zone         Authentication Options         User Name         Password         Confirm Password         Authentication Option for Incoming Calls         Subscription User Name         Subscription Confirm Password | Print Import Export Data Refresh     SDP Options Signaling and Header Manipulation   D Ranges Profile Information   AvayaSBC   AvayaSBC   AvayaSBC   IP Address:   10.35.31.85     1   3   0   1   1     No   Authentication |
| <>                                                                                                    |                                                                                                    |                                                                                                    |

|                                                                                                    |                                                                                                    | Message Board   About   Help   Logout                                                                                                    |
|----------------------------------------------------------------------------------------------------|----------------------------------------------------------------------------------------------------|----------------------------------------------------------------------------------------------------|
| View by Category 💽 🞺 SDS Share                                                                                                    | SIP Peer DN to search Sh<br>Profile                                                                                                    | ow form on Not Accessible Go 🗸                                                                                                    |
| View by Category SDS Share  Licenses LAN/WAN Configuration Voice Network System Properties Hardware Trunks Trunk Attributes  DTS Service Profiles Analog Digital IP/XNET SIP DID Ranges for CPN Substitution SIP Peer Profile SIP Peer Profile SIP Peer Profile SIP Peer Profile Called Party Inwa URI/Number Translation Users and Devices Voice Mail Call Routing Music On Hold | SIP Peer       DN to search       Sh         Profile       Profile       Print         SIP Peer Profile       Basic       Call Routing       Calling Line ID       SDP Options         Timers       Key Press Event       Outgoing DID Ranges       Print         Allow Peer To Use Multiple Active M-Lines       Allow Using UPDATE For Early Media Renegotiation       Avoid Signaling Hold to the Peer         Enable Mitel Proprietary SDP       Force sending SDP in initial Invite message       Force sending SDP in initial Invite - Early Answer         Limit to one Offer/Answer per INVITE       NAT Keepalive       Prevent the Use of IP Address 0.0.0.0 in SDP Messages         Renegotiate SDP To Enforce Symmetric Codec       Repeat SDP Answer If Duplicate Offer Is Received       RTP Packetization Rate         RTP Packetization Rate       Special handling of Offers in 2XX responses (INVITE)       Suppress Use of SDP Inactive Media Streams | w form on Not Accessible Go V<br>Import Export Data Refresh<br>Signaling and Header Manipulation<br>rofile Information<br>No<br>No<br>No<br>No<br>No<br>Yes<br>No<br>No<br>Yes<br>No<br>No<br>Yes<br>No<br>No<br>Yes<br>No<br>No<br>Yes<br>No<br>Yes<br>No<br>No<br>Yes<br>No<br>No<br>Yes<br>No<br>No<br>Yes |
| <ul> <li>Emergency Services Management</li> <li>Property Management</li> <li>Maintenance and Diagnostics</li> </ul>                                                                                                    |                                                                                                    |                                                                                                    |

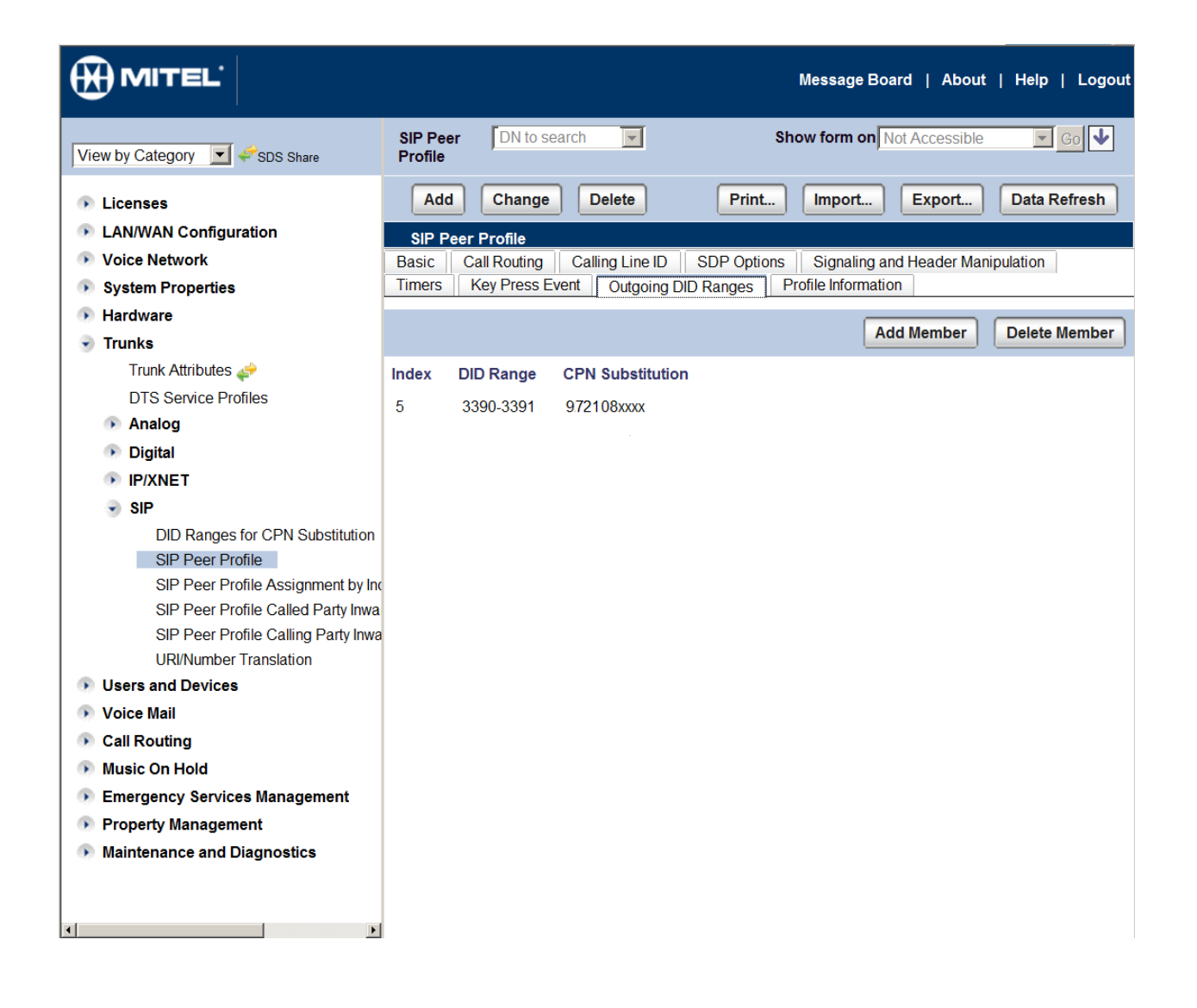

|                                                                                                    | Me                                                                                                    | ssage Board   About   Help   Logout<br>                                                                                                    |
|----------------------------------------------------------------------------------------------------|----------------------------------------------------------------------------------------------------|----------------------------------------------------------------------------------------------------|
| View by Category 💽 🞺 SDS Share                                                                                                    | SIP Peer DN to search Show                                                                                                    | form on Not Accessible Go 🗸                                                                                                    |
| View by Category 💽 SDS Share  Licenses LAN/WAN Configuration Voice Network System Properties Hardware Trunks Trunk Attributes 💉 DTS Service Profiles Analog Digital IP/XNET SIP DID Ranges for CPN Substitution SIP Peer Profile SIP Peer Profile SIP Peer Profile Called Party Inwa URI/Number Translation Users and Devices Voice Mail | SIP Peer<br>Profile       DN to search       Show         Add       Change       Delete       Print       In         SIP Peer Profile       Basic       Call Routing       Calling Line ID       SDP Options       S         Timers       Key Press Event       Outgoing DID Ranges       Profile         Trunk Group Label       Allow Display Update       De-register Using Contact Address not *       Disable Reliable Provisional Responses         Disable Reliable Provisional Responses       Disable Use of User-Agent and Server Headers       E.164: Enable sending '+'         E.164: Enable sending '+'       E.164: Do not add '+' to Called Party       E.164: Do not add '+' to Called Party         Force Max-Forward: 70 on Outgoing Calls       If TL S use 'sips:' Scheme       Ignore Incoming Loose Routing Indication         Only use SDP to decide 180 or 183       Require Reliable Provisional Responses on Outgoing Calls       Use P-Asserted Identity Header         Use P-Asserted Identity Header       Use P-Asserted Identity Header       Use P-Asserted Identity Header         Use To Address in From Header on Outgoing Calls       If Use To Address in From Header on Outgoing Calls | form on Not Accessible Go V<br>mport Export Data Refresh<br>Signaling and Header Manipulation<br>a Information<br>AvayaSBC<br>No<br>No<br>No<br>Yes<br>No<br>No<br>No<br>No<br>No<br>No<br>No<br>No<br>No<br>No |
| <ul> <li>Call Routing</li> <li>Music On Hold</li> <li>Emergency Services Management</li> <li>Property Management</li> <li>Maintenance and Diagnostics</li> </ul>                                                                                                    | Use user=phone                                                                                                    | No                                                                                                    |

# 5.3.1. Call Routing

1. Navigate to Call Routing > Automatic Route Selection (ARS) > ARS Routes.

|                                                  |                  |                |        |   | Message Board   About   H   | elp   Log   | out |
|--------------------------------------------------|------------------|----------------|--------|---|-----------------------------|-------------|-----|
| View by Category 💽 🖨 SDS Share                   | ARS Routes       | DN to search   |        |   | Show form on Not Accessible | Go Go       | ٢   |
| Call Routing     Automatic Route Selection (APS) | Change Change Pa | age Change All | Clear  |   | Print Import Export D       | ata Refresh | 1   |
| ARS Call Progress Tone Detect                    | Page 1 of 14 >   | )              | Go to: |   | value:                      | G           | 0   |
| ARS Digit Modification Plans 🚙                   | ARS Routes       |                |        |   |                             |             |     |
| ARS Maximum Dialed Digits 🤞                      | 3 SIP Trunk      | AvayaSBC       | 1      | 1 | Non-verified Account        | Off         |     |
| ARS Routes                                       | 4                |                | 1      | 1 |                             | Off         |     |
| ARS Route Lists                                  | 5                |                | 1      | 1 |                             | Off         |     |
| ARS Route Plans                                  | •                |                |        |   |                             |             |     |

#### ARS Routes

| Route Number                    | 3                    |
|---------------------------------|----------------------|
| Routing Medium                  | SIP Trunk            |
| Trunk Group Number              |                      |
| SIP Peer Profile                | AvayaSBC             |
| PBX Number / Cluster Element ID |                      |
| COR Group Number                | 1                    |
| Digit Modification Number       | 1                    |
| Digits Before Outpulsing        | -                    |
| Route Type                      | Non-verified Account |
| Compression                     | Off 🔽                |

Save

Cancel

#### 5.3.2. Voicemail

To view or change voicemail settings, select the **Voice Mail** menu as shown in the following screen. Consult reference [2] for more information on the topics in this section.

|                                                                                                    |                                               | Message Board   About   Help   Logout |
|----------------------------------------------------------------------------------------------------|-----------------------------------------------|---------------------------------------|
| View by Category 💽 🖑 SDS Share                                                                                                    | VM Port DN to search Capacity                 | Show form on Not Accessible Go 🗸      |
| <ul> <li>Hardware</li> <li>Trunks</li> <li>Users and Devices</li> <li>Voice Mail</li> <li>System Settings</li> <li>VM Port Capacity</li> <li>VM Ports</li> <li>VM Prompt Languages</li> <li>VM Fax Detection</li> <li>VM Options</li> <li>VM Business Hours Settings</li> <li>Embedded UM Settings</li> </ul>                                                                                  | Change<br>VM Port Capacity<br>Number Of Ports | Print Import Export Data Refresh      |
| <ul> <li>System Greetings</li> <li>VM Greetings Definition</li> <li>VM Greetings</li> <li>VM RAD Greetings</li> <li>VM Mailboxes *</li> <li>VM Multi-Level Auto Attendants *</li> <li>VM Distribution Lists</li> <li>VM Network Servers</li> <li>VM Network Users</li> <li>External Visual VM *</li> <li>Call Routing</li> <li>Music On Hold</li> <li>Emergency Services Management</li> </ul> |                                               |                                       |
| Maintenance and Diagnostics                                                                                                    |                                               |                                       |

# 6. Configure Avaya Session Border Controller for Enterprise

This section covers the configuration of the Avaya SBCE. It is assumed that the Avaya SBCE software has already been installed. Also, it is assumed the management configuration, licensing and initial commissioning of the SBC has already been done

Use a WEB browser to access the Element Management Server (EMS) web interface, and enter https://<ip-addr>/sbc in the address field of the web browser, where <ip-addr> is the management LAN IP address of the Avaya SBCE.

Enter appropriate credentials and click Log In.

| Username:<br>Password:<br>er Controller<br>This system is restricted<br>business purposes only. Th<br>use or modifications of this                    | Log In<br>Id solely to authorized users for legiti<br>The actual or attempted unauthorized acc<br>bits system is strictly prolibited. Unautho                                                              |
|----------------------------------------------------------------------------------------------------|----------------------------------------------------------------------------------------------------|
| Password:<br>er Controller<br>This system is restricted<br>business purposes only. Th<br>use or modifications of this                                 | Log In<br>d solely to authorized users for legiti<br>The actual or attempted unauthorized acc<br>his system is strictly prohibited. Unautho                                                                |
| er Controller<br>This system is restricted<br>business purposes only. Th<br>use or modifications of this                                              | Log In<br>Id solely to authorized users for legiti<br>The actual or attempted unauthorized acc<br>its system is strictly prohibited. Unautho                                                               |
| users are subject to compa<br>and civil penalties under sta<br>foreign laws.                                                                          | npany disciplinary procedures and or cri<br>state, federal or other applicable domestic                                                                                                    |
| The use of this system<br>administrative and security<br>expressly consents to such<br>that if it reveals possible en<br>such activity may be provide | em may be monitored and recorded<br>ity reasons. Anyone accessing this sy<br>uch monitoring and recording, and is adv<br>evidence of criminal activity, the evidence<br>ided to law enforcement officials. |
| All users must comply wit<br>protection of information as:                                                                                            | with all corporate instructions regarding<br>assets.                                                                                                    |
| All users must comply with<br>protection of information as:                                                                                           | em may r<br>ity reasons<br>uch monitor<br>evidence o<br>ided to law<br>with all co<br>assets.                                                                                                    |

The Dashboard for the Avaya SBCE will appear.

| Alarms Incidents Stati                                                           | stics Logs Diagnostic | cs Users                |         |             | Settings                  | Help Log Out |
|----------------------------------------------------------------------------------|-----------------------|-------------------------|---------|-------------|---------------------------|--------------|
| Session Bord                                                                     | der Controlle         | r for Enterpr           | ise     |             |                           | avaya        |
| Dashboard                                                                        |                       | Information             |         |             | Installed Devices         | <b>_</b>     |
| Administration                                                                   | System Time           | 09:12:21 AM GMT         | Refresh | EMS         |                           |              |
| Backup/Restore                                                                   | Version               | 6.2.0.Q54               |         | SBC         |                           |              |
| System Management                                                                | Build Date            | Thu Aug 15 04:02:22 UI  | °C 2013 |             |                           |              |
| <ul> <li>Global Profiles</li> </ul>                                              |                       | Alarme (nact 24 hours)  | _       | _           | Incidente (nact 24 houre) |              |
| <ul> <li>SIP Cluster</li> <li>Domain Policies</li> <li>TLS Management</li> </ul> | None found.           | Alannis (past 24 nours) |         | None found. | incidents (past 24 nours) |              |
| ▷ Device Specific Settings                                                       |                       |                         |         |             |                           |              |

Tekvizion labs Application Notes 27 of 58 Avaya Inc. All Rights Reserved. To view system information that was configured during installation, click on **System Management**. A list of installed devices is shown in the right pane. In the case of the sample configuration, a single device named **SBC** is shown. To view the configuration of this device, click **View** as highlighted below.

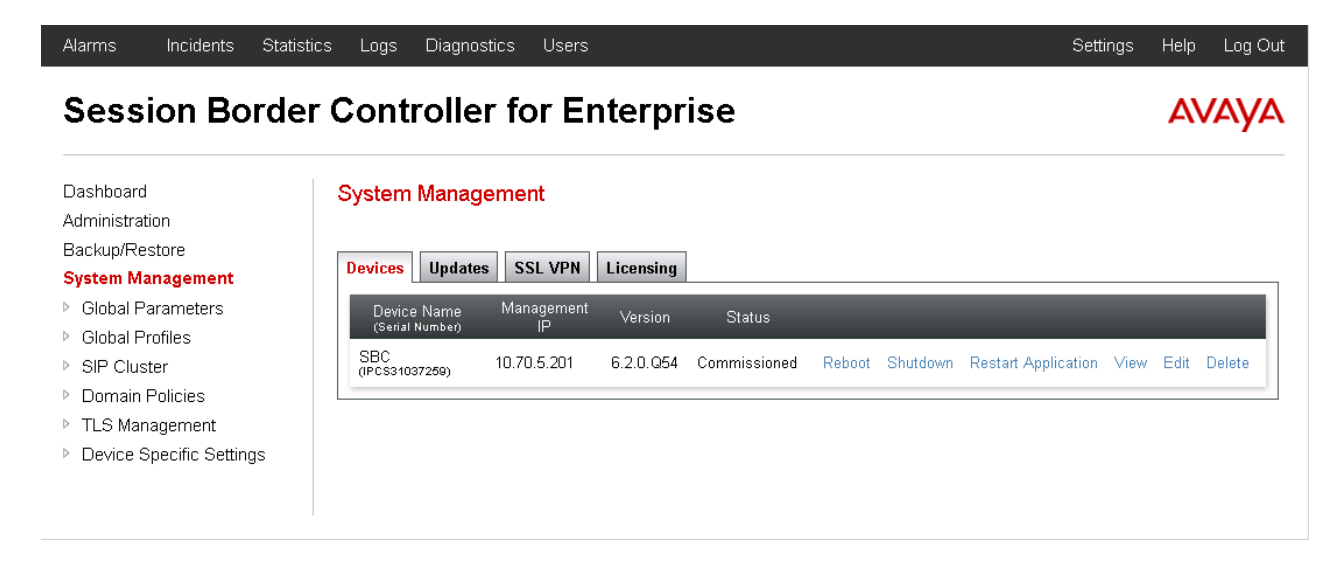

The **System Information** screen shows the **Network Configuration**, **DNS Configuration** and **Management IP(s)** information provided during installation and corresponds to **Figure 1**. IP address was given to include DNS. Default values were used for all other fields.

|                     | System      | n Informa | ation: SBC             |               | x         |
|---------------------|-------------|-----------|------------------------|---------------|-----------|
| ┌ General Configura | ntion —     |           | C Device Cont          | iguration ——— |           |
| Appliance Name      | SBC         |           | HA Mode                | No            |           |
| Вох Туре            | SIP         |           | Two Bypass             | Mode No       |           |
| Deployment Mode     | Proxy       |           |                        |               |           |
| Network Configura   | ation —     |           |                        |               |           |
| IP                  | Public IP   |           | Netmask                | Gateway       | Interface |
| 10.70.2.201         | 10.70.2.201 | 255       | 5.255.255.0            | 10.70.2.1     | A1        |
| 172.16.0.2          | XX.XX.XX.XX | 255       | 5.255.255.0            | 172.16.0.1    | B1        |
| DNS Configuration   | <u>.</u>    |           | <sub>┌</sub> Managemei | nt IP(s)      |           |
| Primary DNS         | 10.70.75.22 |           | IP                     | 10.70.5.201   |           |
| Secondary DNS       |             |           |                        |               |           |
| DNS Location        | DMZ         |           |                        |               |           |
| DNS Client IP       | 10.70.2.201 |           |                        |               |           |

## 6.1. Network Management

The Network Management screen is where the network interface settings are configured and enabled. During the installation process of Avaya SBCE, certain network-specific information is defined such as device IP address(es), public IP address(es), netmask, gateway, etc. to interface the device to the network. It is this information that populates the various Network

Management tab displays, which can be edited as needed to optimize device performance and network efficiency. Navigate to **Device Specific Settings**  $\rightarrow$  **Network Management** and verify the IP addresses assigned to the interfaces and that the interfaces are enabled. The following screen shows the enterprise interface is assigned to A1 and the interface towards SIP Trunk provider is assigned to B1. The public interface is shown as XX.XX.XX.XX as an example. In a deployment, if the Firewall is Natting the SBC IP enter the Public IP field is used to put the Natted public IP of the SBC. If there is no NAT then that field is kept blank.

| Alarms Incidents Statis                                                                    | stics | Logs         | Diagnostics           | Users                                                              |                                                                                           |                                       | Settings                              | Help      | Log Out |
|--------------------------------------------------------------------------------------------|-------|--------------|-----------------------|--------------------------------------------------------------------|-------------------------------------------------------------------------------------------|---------------------------------------|---------------------------------------|-----------|---------|
| Session Bord                                                                               | der   | Cor          | ntroller              | for Enterpri                                                       | se                                                                                        |                                       |                                       | A         | /AYA    |
| Backup/Restore<br>System Management<br>Global Parameters<br>Global Profiles<br>SIP Cluster |       | Netwo<br>SBC | ork Manage<br>Devices | ment: SBC                                                          | Interface Configuration                                                                   |                                       |                                       |           |         |
| <ul> <li>Domain Policies</li> <li>TLS Management</li> </ul>                                | 100   |              |                       | Applications or deletion<br>Application restarts can<br>A1 Netmask | s of an IP address or its associate<br>be issued from <u>System Managem</u><br>A2 Netmask | ed data require an a<br><u>ient</u> . | pplication restart bero<br>B1 Netmask | re taking | effect. |
| Device Specific Settings     Network     Management                                        |       |              |                       | 255.255.255.0<br>Add                                               | Duklin ID                                                                                 | Cotou                                 | 255.255.255.0                         | Save      | Clear   |
| Media Interface<br>Signaling Interface<br>Signaling Forking                                |       |              |                       | 10.70.2.201                                                        |                                                                                           | 10.70.2.1                             | A1                                    |           | Delete  |
| End Point Flows<br>Session Flows                                                           | >     |              |                       | 172.16.0.2                                                         | XX.XX.XX.XX                                                                               | 172.16.0.1                            | B1                                    | ~         | Delete  |

The following screen shows interface A1 and B1 are Enabled. To enable an interface click the corresponding Toggle button.

| Alarms Incidents Statisti                                                                     | cs Logs Diagnostics       | Users       |                         | Settings Help Log Ou |
|-----------------------------------------------------------------------------------------------|---------------------------|-------------|-------------------------|----------------------|
| Session Borde                                                                                 | er Controller             | for Enterpr | ise                     | ۵۷۵۷۵                |
| <ul> <li>Global Parameters</li> <li>Global Profiles</li> <li>SIP Cluster</li> </ul>           | Network Manage<br>Devices | ment: SBC   | Interface Configuration |                      |
| <ul> <li>Domain Policies</li> <li>TLS Management</li> <li>Device Specific Settings</li> </ul> | SBC                       | Nam         | e Admini                | strative Status      |
| Network<br>Management                                                                         |                           | A2          | Disabled                | Toggle               |
| Media Interface<br>Signaling Interface<br>Signaling Forking<br>End Point Flows                |                           | 81          | Enabled                 | Toggle               |

# Note: Screenshots are obtained with Portwell CAD version of ASBCE. Based on the platform used the number of interfaces will vary.

# 6.2. Routing Profile

Routing profiles define a specific set of packet routing criteria that are used in conjunction with other types of domain policies to identify a particular call flow and thereby ascertain which security features will be applied to those packets. Parameters defined by Routing Profiles include packet transport settings, name server addresses and resolution methods, next hop routing information, and packet transport types.

To add a routing profile for Mitel 3300, navigate to **Global Profiles**  $\rightarrow$  **Routing** and select **Add** (not shown). Enter a **Profile Name** and click **Next** to continue.

| Alarms Incidents Sta |           | nostics Users |                 |   | Settings Help Log Ou |
|----------------------|-----------|---------------|-----------------|---|----------------------|
|                      |           |               | Routing Profile | × |                      |
| Session Bor          | der Contr | Profile Name  | CallServer1     |   | AVAYA                |
| Dashboard            | Routing F | _             | Next            |   |                      |
| Administration       |           | Add           |                 |   | Rename Clone Delete  |

The following screen illustrates the Routing Profile named "CallServer1" created in the sample configuration for Mitel 3300. The **Next Hop Server 1** IP address must match the IP address of the Mitel 3300 LAN settings in Figure 1. Followed by a colon and the corresponding port settings in Figure 1. Port is only required if it is not the standard 5060 port. Leave the **Routing Priority based on Next Hop Server** box checked and select **TCP or UDP** for the **Outgoing Transport field.** In our example **UDP** was selected. When using a non-default port beside 5060 or 5061 the port must be included in the Next Hop Server configuration.

|                                                          | Edit Routing Rule      | x |
|----------------------------------------------------------|------------------------|---|
| Each URI group may only be used onc                      | e per Routing Profile. |   |
|                                                          | Next Hop Routing       | l |
| URI Group                                                | *                      |   |
| Next Hop Server 1<br>IP, IP:Port, Domain, or Domain:Port | 10.35.31.85            |   |
| Next Hop Server 2<br>IP, IP:Port, Domain, or Domain:Port |                        |   |
| Routing Priority based on<br>Next Hop Server             |                        |   |
| Use Next Hop<br>for In Dialog Messages                   |                        |   |
| lgnore Route Header<br>for Messages Outside Dialog       |                        |   |
| NAPTR                                                    |                        |   |
| SRV                                                      |                        |   |
| Outgoing Transport                                       | O TLS O TCP O UDP      |   |
|                                                          | Finish                 |   |

A new routing profile named "TrunkServer1" was created for the SIP Trunk test service. The **Next Hop Server 1** IP address must match the IP address and port of the SIP Trunk test service in Figure 1. Leave the **Routing Priority based on Next Hop Server** box checked and select **UDP** or TCP for the **Outgoing Transport field. Current Example is shown with UDP** 

| Alarms Incidents Statistics         | Loas Diaanostics Users    |       |
|-------------------------------------|---------------------------|-------|
|                                     | Routing Profile           | x     |
| Session Borde                       | Profile Name TrunkServer1 | AVAYA |
| Server Interworking                 | Next                      |       |
| Phone Interworking<br>Media Forking | Add                       | Clone |

Edit Routing Rule

х

Each URI group may only be used once per Routing Profile.

|                                                          | Next Hop Routing |
|----------------------------------------------------------|------------------|
| URI Group                                                | *                |
| Next Hop Server 1<br>IP, IP:Port, Domain, or Domain:Port | YYYYYYYYYYY5072  |
| Next Hop Server 2<br>IP, IP:Port, Domain, or Domain:Port |                  |
| Routing Priority based on<br>Next Hop Server             |                  |
| Use Next Hop<br>for In Dialog Messages                   |                  |
| lgnore Route Header<br>for Messages Outside Dialog       |                  |
| NAPTR                                                    |                  |
| SRV                                                      |                  |
| Outgoing Transport                                       | OTLS OTCP ⊙UDP   |
|                                                          | Finish           |

# 6.3. Server Interworking Profile

The Server Internetworking profile is used for configuring and managing various SIP call server and deployment specific Interworking parameters such as RFC normalization, Session timers, URI Manipulation, Header Manipulation and Vendor/Deployment specific SIP Manipulations to interoperate between different servers. Interworking Profile features are configured based on different Servers. There are default profiles available that may be used, or new profiles can be configured as described below.

In the sample configuration, separate Server Interworking profiles were created for Mitel 3300 and SIP Trunk test service.

This is the description of Server Configuration.

#### 6.3.1. Server Interworking Profile – Mitel 3300

In the sample configuration, the Mitel 3300 Server Interworking profile was created. To add a Server Interworking Profile for Mitel 3300, navigate to **Global Profiles**  $\rightarrow$  Server Interworking, click the Add button. Enter a **Profile Name** and click Next to continue. In the example callserver1 was used.

Use default values for all fields and click Next to continue.

| Alarms Incidents Statistics | Loos Diagnostics Use | S                  | Y |        |       |        |
|-----------------------------|----------------------|--------------------|---|--------|-------|--------|
| Caracian Dandard            |                      | Interworking Prome | * |        |       | A) /A  |
| Session Border (            | Profile Name         | CallServer1        |   |        | AV    | АУА    |
|                             |                      | Next               | _ |        |       |        |
| Dashboard                   |                      |                    |   |        |       |        |
| Administration              | [Add]                |                    |   | Penamo | Clone | Delete |
| Backup/Restore              | Add                  |                    |   | Rename |       | Delete |

| Interworking Profile X   |                                                                                     |  |  |  |  |
|--------------------------|-------------------------------------------------------------------------------------|--|--|--|--|
|                          | General                                                                             |  |  |  |  |
| Hold Support             | <ul> <li>None</li> <li>RFC2543 - c=0.0.0.0</li> <li>RFC3264 - a=sendonly</li> </ul> |  |  |  |  |
| 180 Handling             |                                                                                     |  |  |  |  |
| 181 Handling             | ⊙ None O SDP O No SDP                                                               |  |  |  |  |
| 182 Handling             | ⊙ None ○ SDP ○ No SDP                                                               |  |  |  |  |
| 183 Handling             | ⊙ None O SDP O No SDP                                                               |  |  |  |  |
| Refer Handling           |                                                                                     |  |  |  |  |
| 3xx Handling             |                                                                                     |  |  |  |  |
| Diversion Header Support |                                                                                     |  |  |  |  |
| Delayed SDP Handling     |                                                                                     |  |  |  |  |
| T.38 Support             |                                                                                     |  |  |  |  |
| URI Scheme               | © SIP O TEL O ANY                                                                   |  |  |  |  |
| Via Header Format        | <ul> <li>RFC3261</li> <li>RFC2543</li> </ul>                                        |  |  |  |  |
|                          | Back Next                                                                           |  |  |  |  |

Default values can be used for the next windows that appear. Click **Next** to continue, then **Finish** to save the changes (not shown).

#### 6.3.2. Server Interworking Profile – SIP Trunk Service

To create a new Server Interworking Profile for SIP Trunk service, navigate to **Global Profiles**   $\rightarrow$  Server Interworking and click Add as shown below. Enter a Profile Name and click Next. In the example TrunkServer1 was used.

| Alarms Incidents Statistics | Loos Diagnostics Users    | Settings Help Log Out |
|-----------------------------|---------------------------|-----------------------|
|                             | Interworking Profile      | x                     |
| Session Borde               | Profile Name TrunkServer1 | Αναγα                 |
|                             | Next                      |                       |
| Dashboard                   |                           |                       |
| Administration              | And                       | Rename Clone Delete   |
| Backup/Restore              |                           |                       |

Use default values for all remaining fields. Click Next to continue.

| Interworking Profile     |                                                                                         |  |  |  |  |
|--------------------------|-----------------------------------------------------------------------------------------|--|--|--|--|
| General                  |                                                                                         |  |  |  |  |
| Hold Support             | <ul> <li>None</li> <li>○ RFC2543 - c=0.0.0.0</li> <li>○ RFC3264 - a=sendonly</li> </ul> |  |  |  |  |
| 180 Handling             |                                                                                         |  |  |  |  |
| 181 Handling             | ● None O SDP O No SDP                                                                   |  |  |  |  |
| 182 Handling             | ◎ None ○ SDP ○ No SDP                                                                   |  |  |  |  |
| 183 Handling             | ● None O SDP O No SDP                                                                   |  |  |  |  |
| Refer Handling           |                                                                                         |  |  |  |  |
| 3xx Handling             |                                                                                         |  |  |  |  |
| Diversion Header Support |                                                                                         |  |  |  |  |
| Delayed SDP Handling     |                                                                                         |  |  |  |  |
| T.38 Support             |                                                                                         |  |  |  |  |
| URI Scheme               | © SIP O TEL O ANY                                                                       |  |  |  |  |
| Via Header Format        | <ul> <li>RFC3261</li> <li>RFC2543</li> </ul>                                            |  |  |  |  |
|                          | Back                                                                                    |  |  |  |  |

Default values can be used for the **Privacy** and **DTMF** sections on the following screen. Click **Next** to continue.

|                      | Interworking Profile                                           | X |
|----------------------|----------------------------------------------------------------|---|
|                      | Privacy                                                        |   |
| Privacy Enabled      |                                                                |   |
| User Name            |                                                                |   |
| P-Asserted-Identity  |                                                                |   |
| P-Preferred-Identity |                                                                |   |
| Privacy Header       |                                                                |   |
|                      | DTMF                                                           |   |
| DTMF Support         | <ul> <li>None</li> <li>SIP NOTIFY</li> <li>SIP INFO</li> </ul> |   |
|                      | Back Next                                                      |   |

Default values can be used for the **SIP Timers** and **Transport Timers** sections on the following screen. Click **Next** to continue.

|                               | Interworking Profile       | x |
|-------------------------------|----------------------------|---|
| All fields are optional.      |                            |   |
|                               | SIP Timers                 |   |
| Min-SE                        | seconds, (90 - 86400)      |   |
| Init Timer                    | milliseconds, [50 - 1000]  |   |
| Max Timer                     | milliseconds, (200 - 8000) |   |
| Trans Expire                  | seconds, [1 - 64]          |   |
| Invite Expire                 | seconds, [180 - 300]       |   |
|                               | Transport Timers           |   |
| TCP Connection Inactive Timer | seconds, (600 - 3600)      |   |
|                               | Back Next                  |   |

Select "None" for Record Routes. This is the setting that was used for testing. Check Diversion Manipulation. This setting is required for some call forward and transfer to PSTN scenarios. If this field is check all calls will include a DIVERSION header. If this is not desirable, it can be left uncheck. However, some call forward and transfer scenarios will not work which requires Diversion support. If the Diversion support is required, Enable the **Diversion Manipulation** field then enter the main number assigned to the company in the format sip:MainNumber@FirewallPublicIP. In our case the main number is 9728551234 and the Firewall IP is represented by xx.xx.xx. Use the Natted public IP of the SBC, Default values can be used for all remaining fields. Click **Finish** to save changes.

SIP Test trunk required to add a diversion header so this example shows how to add a Diversion header in the profile; by default this is not used unless Trunk provider requires it.

| Inter                                   | working Profile X                                                       |
|-----------------------------------------|-------------------------------------------------------------------------|
| Record Routes                           | <ul> <li>⊙ None</li> <li>⊂ Single Side</li> <li>⊂ Both Sides</li> </ul> |
| Topology Hiding: Change Call-ID         |                                                                         |
| Call-Info NAT                           |                                                                         |
| Change Max Forwards                     |                                                                         |
| Include End Point IP for Context Lookup |                                                                         |
| OCS Extensions                          |                                                                         |
| AVAYA Extensions                        |                                                                         |
| NORTEL Extensions                       |                                                                         |
| Diversion Manipulation                  |                                                                         |
| Diversion Header URI                    | sip:9725551234@xxx.xx                                                   |
| Metaswitch Extensions                   |                                                                         |
| Reset on Talk Spurt                     |                                                                         |
| Reset SRTP Context on Session Refresh   |                                                                         |
| Has Remote SBC                          |                                                                         |
| Route Response on Via Port              |                                                                         |
| Cisco Extensions                        |                                                                         |
| Ba                                      | ck Finish                                                               |

# 6.4. Server Configuration

The Server Configuration screen contains four tabs: General, Authentication, Heartbeat, and Advanced. Together, these tabs are used to configure and manage various SIP call server specific parameters such as UDP, TCP and TLS port assignments, heartbeat signaling parameters, Server DOS security feature configuration and linkage to appropriate Interworking, Signaling Manipulation profiles created for respective server.

In the sample configuration, separate Server Configurations were created for Mitel 3300 and SIP Trunk test service.

## 6.4.1. Server Configuration – Mitel 3300

To add a Server Configuration Profile for Mitel 3300, navigate to **Global Profiles**  $\rightarrow$  **Server Configuration** and click **Add** (not shown). Enter a descriptive name for the **Profile Name** and click **Next**.

| Alarms Incidents Statistics      | Logs Dia | aonostics Users |                                  |   | Setting | s Help | Log Out |
|----------------------------------|----------|-----------------|----------------------------------|---|---------|--------|---------|
|                                  |          |                 | Add Server Configuration Profile | x |         |        |         |
| Session Borde                    | r Contr  | Profile Name    | CallServer1                      |   |         | A۱     | /AYA    |
| Dashboard                        | Server C |                 | Next                             |   |         |        |         |
| Administration<br>Backup/Restore |          | Add             |                                  |   | Rename  | Clone  | Delete  |

The following screens illustrate the Server Configuration for the Profile name "CallServer1". In the **General** parameters, select "Call Server" from the **Server Type** drop-down menu (not shown). In the **IP Addresses / Supported FQDNs** area, the IP Address of the Mitel 3300 interface in the sample configuration is entered. In the **Supported Transports** area, "UDP" and "TCP" is selected, and the **UDP Port** and **TCP port** is set to "5060". If adding a new profile, click **Next**. If editing an existing profile, click **Finish** (not shown).

| Add Server Configuration Profile - General >                   |                                                         |  |  |  |
|----------------------------------------------------------------|---------------------------------------------------------|--|--|--|
| Server Type                                                    | Call Server                                             |  |  |  |
| IP Addresses / Supported FQDNs<br>Separate entries with commas | 10.35.31.85                                             |  |  |  |
| Supported Transports                                           | <ul> <li>✓ TCP</li> <li>✓ UDP</li> <li>✓ TLS</li> </ul> |  |  |  |
| TCP Port                                                       | 5060                                                    |  |  |  |
| UDP Port                                                       | 5060                                                    |  |  |  |
| TLS Port                                                       |                                                         |  |  |  |
|                                                                | Back Next                                               |  |  |  |

In the next two windows that appear, verify **Enable Authentication** and **Enable Heartbeat** are unchecked. Mitel 3300 does not require authentication and the Heartbeat feature is not necessary because Avaya SBCE will forward SIP OPTIONS from SIP Trunk test service to the Mitel 3300. Click **Next** to continue.

| Add Server Configuration Profile - Authentication      | x             | Add Server Configuration Profile - Heartbeat X |
|--------------------------------------------------------|---------------|------------------------------------------------|
| Enable Authentication                                  | Enable Heartb | peat                                           |
| User Name                                              | Method        | OPTIONS 💌                                      |
| Realm<br>(Leave blank to detect from server challenge) | Frequency     | y seconds                                      |
| Password                                               | From URI      |                                                |
| Confirm Password                                       | To URI        |                                                |
| Back Next                                              |               | Back Next                                      |

In the new window that appears, select the **Interworking Profile** created for Mitel 3300 in Section 6.3.1. Use default values for all remaining fields. Click **Finish** to save the configuration.

| Add Server Configuration Profile - Advanced |                            |  |  |
|---------------------------------------------|----------------------------|--|--|
| Enable DoS Protection                       |                            |  |  |
| Enable Grooming                             |                            |  |  |
| nterworking Profile                         | CallServer1                |  |  |
| Signaling Manipulation Script               | None                       |  |  |
| TCP Connection Type                         | 💿 SUBID 🔿 PORTID 🔿 MAPPING |  |  |

Note: If TCP was select as a protocol, then Selecting **Enable Grooming** is recommended.

#### 6.4.2. Server Configuration – SIP Trunk Service

To add a Server Configuration Profile for SIP trunk service, navigate to **Global Profiles**  $\rightarrow$  **Server Configuration** and click **Add**. Enter a descriptive name for the **Profile Name** and click **Next**.

| Alarms Incidents Statis | tics Loos Diagnostics Users |       |
|-------------------------|-----------------------------|-------|
| Session Bord            | Profile Name Trusksever     | AVAYA |
| Dashboard               | Next Next                   |       |

The following screens illustrate the Server Configuration for the Profile name

"TrunkServer1". In the **General** parameters, select "Trunk Server" from the **Server Type** dropdown menu. In the **IP Addresses / Supported FQDNs** area, the SIP Trunk provider IP address is entered. In the sample configuration this is "XX.XX.XX.XX". In the **Supported Transports** area, UDP is selected, and the **UDP Port** is set to "5072". Click **Next** to continue. The actual values provided by SIP Trunk provider should be used.

| Add Server Configuration Profile - General X                   |                                                         |  |  |  |
|----------------------------------------------------------------|---------------------------------------------------------|--|--|--|
| Server Type                                                    | Trunk Server                                            |  |  |  |
| IP Addresses / Supported FQDNs<br>Separate entries with commas | XX.XX.XX                                                |  |  |  |
| Supported Transports                                           | <ul> <li>□ TCP</li> <li>☑ UDP</li> <li>□ TLS</li> </ul> |  |  |  |
| TCP Port                                                       |                                                         |  |  |  |
| UDP Port                                                       | 5072                                                    |  |  |  |
| TLS Port                                                       |                                                         |  |  |  |
|                                                                | Back Next                                               |  |  |  |

Note: The above configurations are as per the Server configuration profile in Avaya session border controller with SIP Test trunk Service with Transport and port number based on the provider. Above values shall be modified based on the field service provider and deployment requirements.

Verify **Enable Authentication** is unchecked as SIP Test trunk Service does not require authentication. Click **Next** to continue.

| Add Server                                      | Configuration Profile - Authentication | x |
|-------------------------------------------------|----------------------------------------|---|
| Enable Authentication                           |                                        |   |
| User Name                                       |                                        |   |
| Realm<br>(Leave blank to detect from server cha | llenge)                                |   |
| Password                                        |                                        |   |
| Confirm Password                                |                                        |   |
|                                                 | Back Next                              |   |

Click Next to continue.

|                  | Edit Server Configuration Profile - Heartbeat | X |
|------------------|-----------------------------------------------|---|
| Enable Heartbeat |                                               |   |
| Method           | OPTIONS 🔽                                     |   |
| Frequency        | seconds                                       |   |
| From URI         |                                               |   |
| To URI           |                                               |   |
|                  | Finish                                        |   |

In the new window that appears, select the **Interworking Profile** "Trunkserver1" created previously in Section 6.3.2. Use default values for all remaining fields. Click **Finish** to save the configuration.

| Add Server Configuration Profile - Advanced |                          |  |
|---------------------------------------------|--------------------------|--|
| Enable DoS Protection                       |                          |  |
| Enable Grooming                             |                          |  |
| Interworking Profile                        | TrunkServer1             |  |
| Signaling Manipulation Script               | None                     |  |
| TCP Connection Type                         | SUBID ○ PORTID ○ MAPPING |  |
|                                             | Back Finish              |  |

## 6.5. Media Rule

Media Rules define RTP media packet parameters such as prioritizing encryption techniques and packet encryption techniques. Together these media-related parameters define a strict profile that is associated with other SIP-specific policies to determine how media packets matching these criteria will be handled by the Avaya SBCE security product.

Select **Domain Policies**  $\rightarrow$  **Media Rules** from the left-side menu as shown below. In the sample configuration, a single default media rule "default-low-med" was used with the **Audio and Video DSCP** values "EF" (Expedited Forwarding) set for **Media QoS** as shown below.

| Session Borde                                                                     | er Controller f                                             | or Enterprise                  |                                                               | AVAYA |
|-----------------------------------------------------------------------------------|-------------------------------------------------------------|--------------------------------|---------------------------------------------------------------|-------|
| Dashboard<br>Administration<br>Backup/Restore<br>System Management                | Media Rules: defau<br>Add<br>Media Rules<br>default-low-med | It-low-med<br>Filter By Device | defaults. Try cloning or adding a new rule instead.           | Clone |
| <ul> <li>Global Profiles</li> <li>SIP Cluster</li> <li>Domain Policies</li> </ul> | default-low-med-enc<br>default-high<br>default-high-enc     | RTCP Enabled                   | m Media Anomaly Media Silencing Media GoS Media QoS Reporting |       |
| Application Rules<br>Border Rules<br>Media Rules                                  | avaya-low-med-enc                                           | Enabled                        | Media QoS Marking                                             |       |
| Signaling Rules<br>Time of Day Rules<br>End Point Policy                          |                                                             | Audio DSCP                     | Audio QoS<br>EF                                               |       |
| Groups<br>Session Policies<br>▶ TLS Management<br>▲ Device Specific Settings      |                                                             | Video DSCP                     | Vídeo QoS<br>EF<br>Edit                                       |       |
| Network Management                                                                |                                                             |                                |                                                               |       |

Note: QOS Bit marking is not mandatory and can be disabled. If QOS Bit marking is required the above procedure can be used to achieve the requirement.

# 6.6. Signaling Rule

Signaling Rules define the action to be taken (Allow, Block, Block with Response, etc.) for each type of SIP-specific signaling request and response message. When SIP signaling packets are received by Avaya SBCE, they are parsed and "pattern-matched" against the particular signaling criteria defined by these rules. Packets matching the criteria defined by the Signaling Rules are tagged for further policy matching.

The "default" signaling rule can be used for SIP Trunk provider and Mitel 3300.

# 6.7. Application Rule

Application Rules define which types of SIP-based Unified Communications (UC) applications the Avaya SBCE security device will protect: voice, video, and/or Instant Messaging (IM). In addition, user can determine the maximum number of concurrent voice and video sessions the network will process in order to prevent resource exhaustion.

Select **Domain Policies**  $\rightarrow$  **Application Rules** from the left-side menu as shown below. In the sample configuration, a single default application rule "default" was used. For field deployment create an application rule with the concurrent sessions purchased (not shown).

# 6.8. Endpoint Policy Groups

The rules created within the Domain Policy section are assigned to an Endpoint Policy Group. The Endpoint Policy Group is then applied to a Server Flow in Section 6.11.

To create a new policy group, navigate to **Domain Policies**  $\rightarrow$  **Endpoint Policy Groups** and click on **Add** (not shown). The "default-low" predefined Endpoint Policy Group was used for both Mitel 3300 and SIP Trunk provider in section 6.11.

For field deployments create appropriate endpoint policy groups based on the domain policies created for Mitel and specific SIP trunk provider.

## 6.9. Media Interface

The Media Interface screen is where the SIP media ports are defined. Avaya SBCE will send SIP media on the defined ports. Create a SIP media interface for the inside and outside IP interfaces.

To create a new Media Interface, navigate to **Device Specific Settings**  $\rightarrow$  **Media Interface** and click **Add**. The following screen shows the media interfaces defined for the sample configuration.

| Alarms Incidents Statistics            | Logs  | Diagnostics | <u>Users</u>                   |                                 | Sett                          | ings He       | p Log Ou |
|----------------------------------------|-------|-------------|--------------------------------|---------------------------------|-------------------------------|---------------|----------|
| Session Border                         | r Con | troller     | for Enterpris                  | e                               |                               | 4             | VAYA     |
| Global Parameters      Global Profiles | Media | Interface:  | SBC                            |                                 |                               |               |          |
| <ul> <li>SIP Cluster</li> </ul>        | De    | evices      | Madia Interface                |                                 |                               |               |          |
| Domain Policies                        | SBC   |             |                                |                                 |                               |               |          |
| TLS Management                         | 550   |             | Modifying or deleting an exist | ing media interface will requi  | re an application restart bef | ore taking et | fect.    |
| Device Specific Settings               |       |             | Application restarts can be is | sued from <u>System Managen</u> | <u>nent</u> .                 |               |          |
| Network                                |       |             |                                |                                 |                               |               | Add      |
| Management                             |       |             | Name                           | Media IP                        | Port Range                    |               |          |
| Media Interface                        |       |             | TrunkExternal-Media            | 172.16.0.2                      | 31500 - 65000                 | Edit          | Delete   |
| Signaling Interface                    |       |             | Trunk-Internal-Media           | 10 70 2 201                     | 31500 - 65000                 | Edit          | Delete   |
| Signaling Forking                      |       |             | Hunk-Internal-Media            | 10.70.2.201                     | 31300 - 03000                 | Con           | Delete   |
| End Point Flows                        |       | l           |                                |                                 |                               |               |          |
| Session Flows                          |       |             |                                |                                 |                               |               |          |
| Relay Services                         |       |             |                                |                                 |                               |               |          |
| SNMP                                   |       |             |                                |                                 |                               |               |          |
| Syslog Management                      |       |             |                                |                                 |                               |               |          |
| Advanced Options                       |       |             |                                |                                 |                               |               |          |
| Troubleshooting                        |       |             |                                |                                 |                               |               |          |
| toc://10-70-5-201/sbc/#                |       |             |                                |                                 |                               |               |          |

After the media interfaces are created, an application restart is necessary before the changes will take effect. Navigate to **System Management** and click **Restart Application** as highlighted below.

| Alarms Incidents Statistics                                                                                                    | Logs Diagnostics Users Settings                                                                                                    | Help Log Ou | ıt |
|----------------------------------------------------------------------------------------------------|----------------------------------------------------------------------------------------------------|-------------|----|
| Session Border                                                                                                    | r Controller for Enterprise                                                                                                    | AVAYA       | •  |
| Dashboard<br>Administration<br>Backup/Restore                                                                                                    | Devices     Updates     SSL VPN     Licensing                                                                                                    |             |    |
| System Management <ul> <li>Global Parameters</li> <li>Global Profiles</li> <li>SIP Cluster</li> <li>Domain Policies</li> <li>TLS Management</li> <li>Device Specific Settings</li> </ul> | Devices         Opuales         SSL VPA         Litensing           Device Name<br>(Serial Number)         Management<br>IP         Version         Status           SBC<br>(IPCS31037259)         10.70.5.201         6.2.0.Q43         Commissioned         Reboot         Shutdown         Restart Application         View | Edit Delete |    |

# 6.10. Signaling Interface

The Signaling Interface screen is where the SIP signaling ports are defined. Avaya SBCE will listen for SIP requests on the defined ports. Create a signaling interface for the inside and outside IP interfaces.

To create a new Signaling Interface, navigate to **Device Specific Settings**  $\rightarrow$  **Signaling Interface** and click **Add**. The following screen shows the signaling interfaces defined for the sample configuration.

| Alarms Incidents Statistic                                         | cs Logs | Diagnostics    | Users                          |              |      |              |      | Settings    | Help | Log C  |
|--------------------------------------------------------------------|---------|----------------|--------------------------------|--------------|------|--------------|------|-------------|------|--------|
| Session Borde                                                      | er Cor  | ntroller       | for Enterprise                 | 5            |      |              |      |             | A١   | /AY/   |
| Dashboard<br>Administration<br>Backup/Restore<br>System Management | Signa   | aling Interfac | ce: SBC<br>Signaling Interface |              |      |              |      |             |      |        |
| <ul> <li>Global Parameters</li> <li>Global Profiles</li> </ul>     | 300     |                | Name                           | Signaling IP | TCP  | UDP          | TLS  | TLS Profile |      | Add    |
| <ul> <li>SIP Cluster</li> <li>Domain Policies</li> </ul>           |         |                | TrunkUserExternalSignaling     | 172 16 0 2   | Port | Port<br>5060 | Port | None        | Edit | Delete |
| <ul> <li>Domain Policies</li> <li>TLS Management</li> </ul>        |         |                | Trunkl IserInternalSignaling   | 10 70 2 201  |      | 5060         |      | None        | Edit | Delete |
| <ul> <li>Device Specific Settings</li> </ul>                       |         |                | nunkosennenuoignuning          | 10.10.2.201  |      | 5000         |      | None        | Con  | Delete |
| Network                                                            |         |                |                                |              |      |              |      |             |      |        |
| Management                                                         |         |                |                                |              |      |              |      |             |      |        |
| Media Interface                                                    |         |                |                                |              |      |              |      |             |      |        |
| Signaling Interface                                                |         |                |                                |              |      |              |      |             |      |        |
| Signaling Forking                                                  |         |                |                                |              |      |              |      |             |      |        |
| End Point Flows                                                    |         |                |                                |              |      |              |      |             |      |        |
| Session Flows                                                      |         |                |                                |              |      |              |      |             |      |        |
| Relay Services                                                     |         |                |                                |              |      |              |      |             |      |        |
| SNMP                                                               | -       |                |                                |              |      |              |      |             |      |        |

Note: TCP and/or UDP can be used for configuration as required for deployment.

# 6.11. Topology Hiding

Topology hiding allows to manipulate the Request-Line, FROM, TO, RECORD-ROUTE, VIA headers and SDP.

#### 6.11.1. Topology Hiding – Mitel 3300

A topology profile is not necessary for Mitel. It is recommended to clone "default" and to use Auto if nothing specific is required

#### 6.11.2. Topology Hiding - SIP Trunk Service

A topology profile is created to manipulate URI to match the Public NATted IP.

Go to **Global Profiles-> Topology hiding**. Click the **Add** button. Enter a profile name. Click the **Next** button.

|              | Topology Hiding Profile | x |
|--------------|-------------------------|---|
| Profile Name | TrunkServer1            |   |
|              | Next                    |   |

Make sure that the **Request-Line** and **TO** headers are added. Select Overwrite as the **Replace Action** for both headers. Enter the public IP of the Firewall **Overwrite Value**. Add the **FROM** header. Select Overwrite as the **Replace Action**. Enter the IP address of SIP trunk service. Click the **Finish** button. In our example the Public IP address is shown as XX.XX.XX. Enter the NATted public IP of the SBC. Also, SIP Trunk service IP is represented by YY.YY.YY.In here apply the IP address given by SIP Trunk Service.

This was used for test trunk and that in the field it is recommended to clone the default with all Auto unless SIP trunk provider wants something specific overwritten.

|              |               | x                             |                 |        |
|--------------|---------------|-------------------------------|-----------------|--------|
|              |               |                               | Add             | Header |
| Header       | Criteria      | Replace Action                | Overwrite Value |        |
| From         | IP/Domain ■   | <ul> <li>Overwrite</li> </ul> | ▼ YY.YY.YY.YY   | Delete |
| То           | ▼ IP/Domain ▼ | <ul> <li>Overwrite</li> </ul> | • ****          | Delete |
| Request-Line | ▼ IP/Domain ▼ | <ul> <li>Overwrite</li> </ul> | • ****          | Delete |
|              |               | Finish                        |                 |        |

## 6.12. End Point Flows - Server Flow

When a packet is received by Avaya SBCE, the content of the packet (IP addresses, URIs, etc.) is used to determine which flow it matches. Once the flow is determined, the flow points to a policy which contains several rules concerning processing, privileges, authentication, routing, etc. Once routing is applied and the destination endpoint is determined, the policies for this destination endpoint are applied. The context is maintained, so as to be applied to future packets in the same flow. The following screen illustrates the flow through the SBCE to secure a SIP Trunk call.

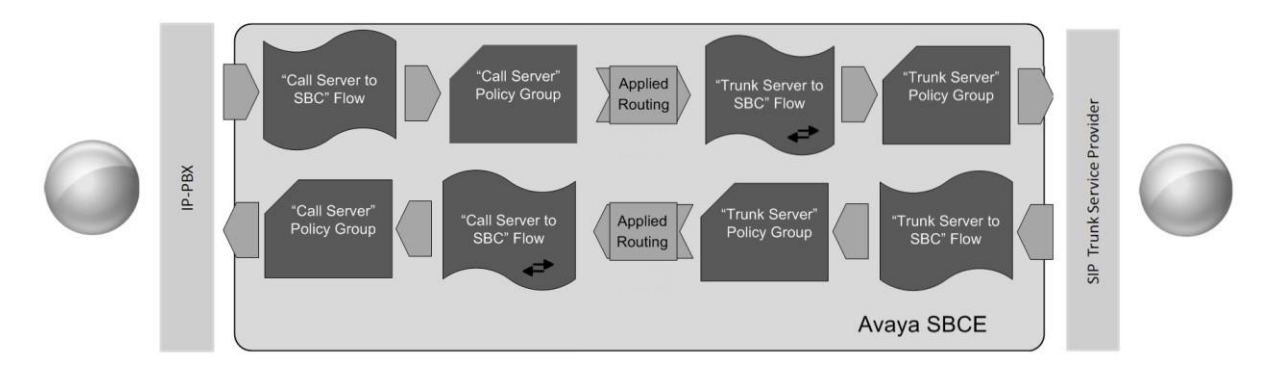

To create a Server Flow for Mitel 3300 and SIP Trunk service, navigate to **Device Specific** Settings  $\rightarrow$  End Point Flows. Select the Server Flows tab and click Add as highlighted below.

| Alarms Incidents Statisti                                                                                                    | s Logs Diagnostics Users             |                  |                                          | Settings | Help | Log Out |
|----------------------------------------------------------------------------------------------------|--------------------------------------|------------------|------------------------------------------|----------|------|---------|
| Session Bord                                                                                                    | r Controller for Ente                | rprise           |                                          |          | AV   | aya     |
| <ul> <li>Device Specific Settings<br/>Network<br/>Management<br/>Media Interface<br/>Signaling Interface<br/>Signaling Forking<br/>End Point Flows</li> </ul> | End Point Flows: SBC Devices SBC SBC | ows Server Flows | Hover over a row to see its description. |          |      | \dd     |

The following screen shows the flow named "TrunkServer1" configured in the sample configuration. This flow uses the interfaces, polices, and profiles defined in previous sections. Click **Finish**.

|                         | Add Flow >                 |
|-------------------------|----------------------------|
| Flow Name               | TrunkServer1               |
| Server Configuration    | TrunkServer1               |
| URI Group               | *                          |
| Transport               | *                          |
| Remote Subnet           | *                          |
| Received Interface      | TrunkUserInternalSignaling |
| Signaling Interface     | TrunkUserExternalSignaling |
| Media Interface         | TrunkExternal-Media        |
| End Point Policy Group  | default-low                |
| Routing Profile         | CallServer1                |
| Topology Hiding Profile | TrunkServer1               |
| File Transfer Profile   | None -                     |
|                         | Finish                     |

Similarly, "CallServer1" was configured in this sample configuration as shown below.

|                         | Add Flow X                   |
|-------------------------|------------------------------|
| Flow Name               | CallServer1                  |
| Server Configuration    | CallServer1                  |
| URI Group               | *                            |
| Transport               | *                            |
| Remote Subnet           | *                            |
| Received Interface      | TrunkUserExternalSignaling 💌 |
| Signaling Interface     | TrunkUserInternalSignaling   |
| Media Interface         | Trunk-Internal-Media         |
| End Point Policy Group  | default-low                  |
| Routing Profile         | TrunkServer1                 |
| Topology Hiding Profile | CallServer1                  |
| File Transfer Profile   | None 💌                       |
|                         | Finish                       |

# 7. Service Provider Configuration

For service provisioning, SIP trunk Service provider will require the customer IP address of the Avaya Session Border Controller if placed at edge of the network or the Data firewall in front of the Avaya Session Border Controller for Enterprise as required for Trunk provider to route traffic to the customer environment. SIP Trunk Provider provided the following information for the compliance testing: the IP address and port used by the SIP Trunk Server, and the numbers. This information was used to complete the configuration for Avaya Session Border Controller for Enterprise shown in Section 6 and the Mitel 3300 1.8 shown in Section 5.

Note: Verizon SIP Trunk was used as test Trunk in this test environment. Any SIP trunk service can be configured in Avaya session border controller with minor changes to this application notes on trunk server specific configurations as applicable to the customer deployment.

# 8. Troubleshooting

This section provides example verifications of the Avaya configuration with SIP Trunk service.

# 8.1. Avaya SBCE

This section provides verification steps that may be performed with the Avaya SBCE.

## 8.1.1. Incidents

The Incident Viewer can be accessed from the Avaya SBCE Dashboard as highlighted in the screen shot below.

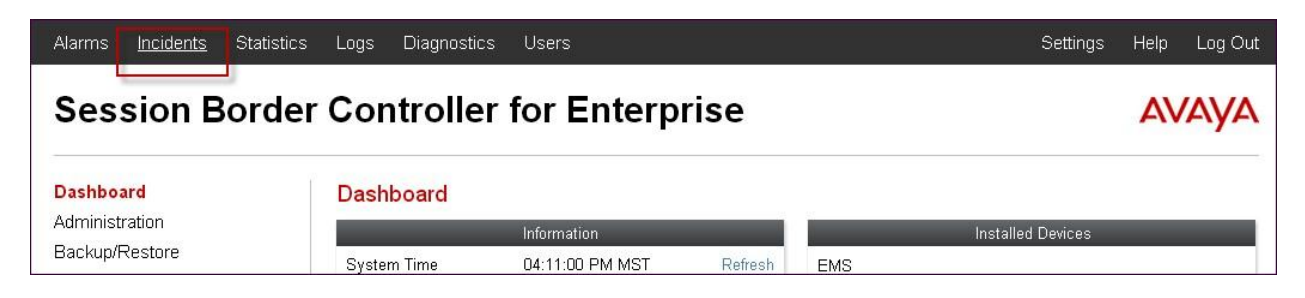

Use the Incident Viewer to verify Server Heartbeat and to troubleshoot routing failures. This verification is applicable if the Trunk server supports Heartbeat mechanism and is configured in the deployment.

| Incident         | Viewer          |         |          |                       |                 | Αναγα                                                              |
|------------------|-----------------|---------|----------|-----------------------|-----------------|--------------------------------------------------------------------|
| Device All       | Category All    |         | <b>×</b> | Clear<br>Displaying r | esults 61 to 75 | Refresh Generate Report                                            |
| Туре             | ID              | Date    | Time     | Category              | Device          | Cause                                                              |
| Routing Failure  | 680296395608192 | 2/11/13 | 7:26 AM  | Policy                | Micro SBC       | Target is neither a server nor a subscriber, Sending 403 Forbidden |
| Server Heartbeat | 680073964826219 | 2/6/13  | 3:52 AM  | Policy                | Micro SBC       | Heartbeat Successfull, Server is UP                                |
| Server Heartbeat | 680073937294193 | 2/6/13  | 3:51 AM  | Policy                | Micro SBC       | Heartbeat Failed, Server is Down                                   |
|                  |                 |         |          |                       |                 |                                                                    |

## 8.1.2. Tracing

To take a call trace, navigate to **Device Specific Settings**  $\rightarrow$  **Trace** and select the **Packet Capture** tab. Populate the fields for the capture parameters and click **Start Capture** as shown below.

| Alarms Incidents Statistics                         | Logs Diagnostics U | Jsers                                                    | Se                           | ttings Help Log Out |
|-----------------------------------------------------|--------------------|----------------------------------------------------------|------------------------------|---------------------|
| Session Border                                      | Controller fo      | or Enterprise                                            |                              | AVAYA               |
| Global Profiles     SIP Cluster     Domain Policies | Trace: Micro SBC   |                                                          |                              |                     |
| TLS Management                                      | Micro SBC          | Call Trace Packet Capture Captures                       |                              |                     |
| Device Specific Settings                            | MICTO SDC          |                                                          | Packet Capture Configuration |                     |
| Network                                             |                    | Status                                                   | Ready                        |                     |
| Management                                          |                    | Interface                                                | A1 💌                         |                     |
| Media Interface                                     |                    | 1 1 0 1 1                                                |                              |                     |
| Signaling Interface                                 |                    | LOCAL Address<br>IP[:Port]                               | All 💽 :                      |                     |
| Signaling Forking                                   |                    | Remote Address                                           | *                            |                     |
| End Point Flows                                     |                    | *, *:Port, IP, IP:Port                                   |                              |                     |
| Session Flows                                       |                    | Protocol                                                 | UDP 💌                        |                     |
| Relay Services                                      |                    |                                                          |                              |                     |
| SNMP                                                |                    | Maximum Number of Packets to Capture                     | 1000                         |                     |
| Syslog Management                                   |                    | Capture Filename                                         | TC56 DSCP test noan          | 1                   |
| Advanced Options                                    |                    | Using the name of an existing capture will overwrite it. | Tobb_boor_test.pcap          |                     |
| <ul> <li>Troubleshooting</li> </ul>                 |                    |                                                          | Start Capture Clear          |                     |
| Debugging                                           |                    |                                                          |                              |                     |
| Trace                                               |                    |                                                          |                              |                     |
| DoS                                                 |                    |                                                          |                              |                     |
| Learning                                            |                    |                                                          |                              |                     |

When tracing has reached the desired number of packets the trace will stop automatically, or alternatively, hit the **Stop Capture** button at the bottom.

| Session Borde                                            | er Controller fo | or Enterprise                                                                |                              | AVAYA |
|----------------------------------------------------------|------------------|------------------------------------------------------------------------------|------------------------------|-------|
| <ul> <li>Global Profiles</li> <li>SIP Cluster</li> </ul> | Trace: Micro SBC |                                                                              |                              |       |
| Domain Policies                                          | Devices          | Call Trace Packet Canture Cantures                                           |                              |       |
| TLS Management                                           | Micro SBC        | can nuce in accer captare captares                                           |                              | - 10  |
| Device Specific Settings                                 |                  | A packet capture is currently in progress. This pa                           |                              | (     |
| Network                                                  |                  |                                                                              | Packet Capture Configuration |       |
| Management                                               |                  | Status                                                                       | In Progress                  |       |
| Media Interface                                          |                  |                                                                              |                              |       |
| Signaling Interface                                      |                  | Interface                                                                    | A1 💌                         |       |
| Signaling Forking                                        |                  | Local Address                                                                |                              |       |
| End Point Flows                                          |                  | IP[:Port]                                                                    |                              |       |
| Session Flows                                            |                  | Remote Address                                                               | *                            |       |
| Relay Services                                           |                  |                                                                              |                              |       |
| SNMP                                                     |                  | Protocol                                                                     | UDP 👱                        |       |
| Syslog Management                                        |                  | Maximum Number of Packets to Canture                                         | 1000                         |       |
| Advanced Options                                         |                  | Maximum Hamber of Facketo to capture                                         | 1000                         |       |
| <ul> <li>Troubleshooting</li> </ul>                      |                  | Capture Filename<br>Using the name of an existing capture will overwrite it. | TC56_DSCP_test.pcap          |       |
| Debugging                                                |                  |                                                                              |                              |       |
| Trace                                                    |                  |                                                                              | Stop Capture                 |       |
| DoS                                                      |                  |                                                                              |                              |       |

Select the **Captures** tab to view the files created during the packet capture.

| Alarms Incidents Statistics                                                                   | s Logs Diagnostics | Users                               |                              | Settings                           | Help Log Out |
|-----------------------------------------------------------------------------------------------|--------------------|-------------------------------------|------------------------------|------------------------------------|--------------|
| Session Borde                                                                                 | r Controller       | for Enterprise                      |                              |                                    | AVAYA        |
| <ul> <li>Domain Policies</li> <li>TLS Management</li> <li>Device Specific Settings</li> </ul> | Trace: Micro SB    | Call Trace Packet Capture Captures  |                              |                                    |              |
| Network<br>Management<br>Media Interface                                                      | Micro SBC          | Last Modified V Descending V Sort ( | Reset                        | 1                                  | Refresh      |
| Signaling Interface<br>Signaling Forking                                                      |                    | TIG Name                            | File Size (bytes)<br>139,264 | February 7, 2013<br>7:27:50 AM MST | Delete       |
| End Point Flows<br>Session Flows<br>Poloy Septices                                            |                    | test-trace_20130204084632.pcap      | 4,096                        | February 4, 2013<br>8:47:00 AM MST | Delete       |
| SNMP                                                                                          |                    |                                     |                              |                                    |              |
| Advanced Options  Troubleshooting                                                             |                    |                                     |                              |                                    |              |
| Debugging<br><b>Trace</b>                                                                     |                    |                                     |                              |                                    |              |
| DoS<br>Learning                                                                               |                    |                                     |                              |                                    |              |

The packet capture file can be downloaded and then viewed using a Network Protocol Analyzer like WireShark.

| TC56_DSCP_test_                                                                                                    | 20130207072715.pcap -      | Wireshark                          |              |                     |                                       |                              |
|----------------------------------------------------------------------------------------------------|----------------------------|------------------------------------|--------------|---------------------|---------------------------------------|------------------------------|
| <u>File Edit View Go</u>                                                                                                    | Capture Analyze Statistics | Telephony Tools Help               |              |                     |                                       |                              |
|                                                                                                    | B 🖪 🗙 😂 🗛                  | ् 🗢 ቅ 🤿 😤 🛛                        |              | € € € 🖬 🖬 🖬         | 1 🍢 🖗   💢                             |                              |
| Filter:                                                                                                    |                            | ▼ Ex                               | pression     | Clear Apply         |                                       |                              |
| No. Time                                                                                                    | Source                     | Destination F                      | Protocol     | Info                |                                       | ~                            |
| 1 0.000000                                                                                                    | 2.2.2.2                    | 172.30.209.21                      | SIP/SDP      | Request: INVITE sip | :13035387006@pcelban0001.avayalincro  | oft.globalipcom.com, with se |
| 2 0.060846                                                                                                    | 172.30.209.21              | 2.2.2.2                            | SIP          | Status: 100 Trying  |                                       |                              |
| 3 2.147648                                                                                                    | 172.30.209.132             | 2.2.2.2                            | RTP          | PT=ITU-T G.711 PCMU | J, SSRC=0xD2E5722B, Seq=0, Time=0, Ma | irk                          |
| 4 2.157219                                                                                                    | 172.30.209.21              | 2.2.2.2                            | SIP/SDP      | Status: 183 Session | 1 Progress, with session description  |                              |
| 5 2.167434                                                                                                    | 10.64.19.199               | 10.80.150.70                       | JDP          | Source port: 35240  | Destination port: 49152               |                              |
| 6 2.187458                                                                                                    | 10.64.19.199               | 10.80.150.70                       | JDP          | Source port: 35240  | Destination port: 49152               |                              |
| 7 2.207486                                                                                                    | 10.64.19.199               | 10.80.150.70                       | JDP          | Source port: 35240  | Destination port: 49152               |                              |
| 8 2.227589                                                                                                    | 10.64.19.199               | 10.80.150.70                       | JDP          | Source port: 35240  | Destination port: 49152               | ×                            |
| <u>&lt;</u>                                                                                                    |                            |                                    |              |                     |                                       | >                            |
| <pre>Frame 1: 987 bytes on wire (7896 bits), 987 bytes captured (7896 bits)<br/># Frame 1:, 987 bytes on wire (7896 bits), 987 bytes captured (7896 bits)<br/># Ethernet II, Src: Portwell_34;5b:c4 (00:90:fb:34:5b:c4), Dst: Cisco_5c:21:41 (00:04:9a;5c:21:41)<br/># Internet Protocol, Src: 2.2.2.2 (2.2.2.2), Dst: 172.30.209.21)<br/># Seesion Initiation Protocol<br/># Request-Line: INVITE sip:13035387006@pcelban0001.avayalincroft.globalipcom.com SIP/2.0<br/># Request-Line: INVITE sip:13035387006@pcelban0001.avayalincroft.globalipcom.com SIP/2.0<br/># From: "Avaya1616" <sip:7329450233@2.2.2.2:5060;tag=6e8479b125afc7ff<br># To: <sip:13035387006@pcelban0001.avayalincroft.globalipcom.com><br/># Cseq: 1927936576 INVITE<br/>call-Db: 0478789fb5893cb39f48b33136a6ad3a<br/># Contact: "Avaya1616" <sip:7329450233@2.2.2.2:5060;transport=udp><br/>Record-Route: <sip:2.2.2:5060;pc=1ine=12562;1r;transport=udp><br/>Record-Route: <sip:2.2.2:5060;tronsport=udp><br/>Allow: INVITE, ACK, CANCEL, OPTIONS, BYE, REFER, NOTIFY, INFO, UPDATE<br/>Supported: timer<br/>User-Agent: IP Office 8.1 (57)<br/>Max-Forwards: 70</sip:2.2.2:5060;tronsport=udp></sip:2.2.2:5060;pc=1ine=12562;1r;transport=udp></sip:7329450233@2.2.2.2:5060;transport=udp></sip:13035387006@pcelban0001.avayalincroft.globalipcom.com></sip:7329450233@2.2.2.2:5060;tag=6e8479b125afc7ff<br></pre> |                            |                                    |              |                     |                                       |                              |
| <pre>W Va: StP/2.0/UDP 2.2.2.2:Sub0; pranch=z9nG40K-S1632-UUU80U4U89U8-1S1632-<br/>Min-SE: 200<br/>Content-Type: application/sdp<br/>Content-Length: 236<br/>Bession Description Protocol<br/>Session Description Protocol Version (v): 0</pre>                                                                                                    |                            |                                    |              |                     |                                       |                              |
| Frame (frame), 987 by                                                                                                    | tes Pa                     | ackets: 593 Displayed: 593 Marked: | O Load time: | 0:00.093            |                                       | Profile: Default .:          |

Tekvizion labs Application Notes 55 of 58 Avaya Inc. All Rights Reserved.

## 8.2. Mitel 3300

This section provides verification steps that may be performed with the Mitel 3300.

## 8.2.1. Troubleshooting

Several tools and aides can be used to troubleshoot issues with Mitel 3300. Please consult reference [3] with any hardware and software problems.

# 9. Conclusion

Avaya Session border Controller for Enterprise advances state-of-the-art enterprise communications and collaboration. It serves as the foundation to deliver session management, voice, video, messaging, mobility, web conferencing, and security in a flexible way that bridges systems and protects investments.

These Application Notes demonstrated how Avaya Session Border Controller for Enterprise Release 6.2 and Mitel 3300 can be successfully combined with a SIP Trunk service connection to enable a business to receive and send calls. Utilizing this solution, Mitel 3300 customers can leverage the operational efficiencies and cost savings associated with SIP trunk while gaining the advanced technical features provided through the marriage of best of breed technologies from Avaya and SIP trunk Providers.

Mitel 3300 with Avaya Session Border Controller for Enterprise Release 6.2 has not been independently certified by Service Providers. This application Notes is based on the testing utilizing Test Trunk service available in Test Lab. This Application notes can be utilized for administering and configuring SIP trunk Deployments with Avaya Session Border Controller with minor appropriate modifications as required for the deployments.

# 10. Additional References

This section references documentation relevant to these Application Notes. In general, Avaya product documentation is available at <u>http://support.avaya.com</u>

- [1] 3300 Integrated Communications Platform Technician's Handbook Mitel Communications Director, Release 6.0 57011493 Rev B, February 2013
- [2] Mitel Communications Director, Release 6.0 Rev. B, February 2013
- [3] Troubleshooting Guide Mitel Director, Release 6.0 Rev. A, January, 2013
- [4] Administering Avaya Session Border Controller, Document Number 08-604063, Sept. 2012

The Application Notes referenced below correspond to the formal compliance testing by Tekvizion labs for Mitel 3300 MCD release 6.0 with SIP Trunking and Avaya Service Session Border Controller for Enterprise 6.2

[RFC-3261] RFC 3261 *SIP: Session Initiation Protocol* <u>http://www.ietf.org/rfc/rfc3261.txt</u> [RFC-2833] RFC 2833 *RTP Payload for DTMF Digits, Telephony Tones and Telephony Signals* <u>http://www.ietf.org/rfc/rfc2833.txt</u>

#### ©2013 Avaya Inc. All Rights Reserved.

Avaya and the Avaya Logo are trademarks of Avaya Inc. All trademarks identified by ® and <sup>TM</sup> are registered trademarks or trademarks, respectively, of Avaya Inc. All other trademarks are the property of their respective owners. The information provided in these Application Notes is subject to change without notice. The configurations, technical data, and recommendations provided in these Application Notes are believed to be accurate and dependable, but are presented without express or implied warranty. Users are responsible for their application of any products specified in these Application Notes.